# 

# **Reports Guide**

Author: UTEL Training Team Email: training@utel.co.uk

Version: V1.0 Software: S2.4.6

| 1 Reports Guide              | 4    |
|------------------------------|------|
| 1.1 Alarms                   | 5    |
| 1.2 Users                    | 6    |
| 1.3 Equipment                | 7    |
| 1.3.1 Component Events       | 7    |
| 1.3.2 Warranty Report        | 8    |
| 1.3.3 All OTDRs              | 8    |
| 1.3.4 All ROSCs              | 9    |
| 1.3.5 All OLTs               | 9    |
| 1.3.6 All OLT Ports          | . 10 |
| 1.3.7 All Cables             | . 11 |
| 1.3.8 Cable Diagram          | . 11 |
| 1.3.9 All Switches           | . 12 |
| 1.3.10 All Switch Ports      | . 12 |
| 1.3.11 All ONTs              | . 13 |
| 1.3.12 All NTs               | . 13 |
| 1.3.13 Splice Information    | . 14 |
| 1.3.14 Float Information     | . 16 |
| 1.3.15 Cable End Points      | . 17 |
| 1.3.16 Inventory Report      | . 19 |
| 1.4 Routes and Networks      | . 20 |
| 1.4.1 All Routes             | . 20 |
| 1.4.2 All Scheduled Networks | . 21 |
| 1.4.3 Route Details          | . 21 |
| 1.4.4 Duct Route Details     | . 23 |
| 1.5 Project                  | . 24 |
| 1.5.1 SED                    | . 25 |
| 1.5.2 Wayleave               | . 26 |
| 1.6 Test Schedule            | . 26 |
|                              |      |

### 1 Reports Guide

The **Reports** tab gives an overall view of the system

This tab gives an administrative view of the system. The reports that can be accessed are based on your User Role.

Users can view alarms, user activity, routes and networks, and the state of the equipment.

In Alarms you can view all alarm status for network and system alarms, and an all alarms view.

In User Reports, you can view the details of each user that has access to the system i.e. when they last logged in and if they are online.

The **Equipment Reports** section gives information about the components in the network, such as switches and cables.

The Routes and Networks Reports section gives a state and details of the routes.

The Project Reports section gives the details of the projects the user is involved in.

The **Test Schedule Report** section gives the details of the scheduled tests set up on networks the user is involved in.

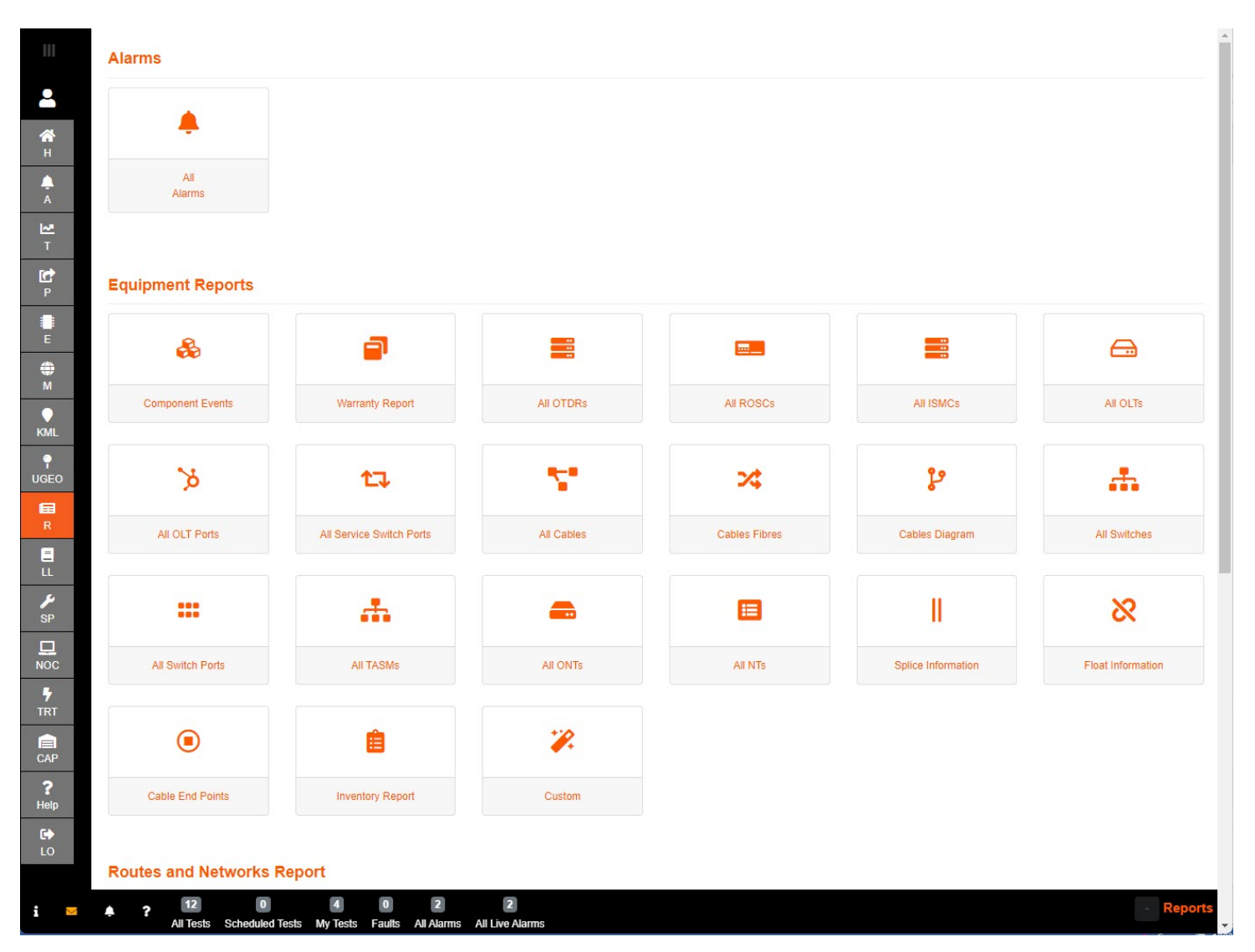

| P               | Routes and Networks Re | eport                                   |                        |               |                    |           |
|-----------------|------------------------|-----------------------------------------|------------------------|---------------|--------------------|-----------|
| E               | ్రి                    | •••                                     | 0                      | A             | _                  |           |
| <b>⊕</b><br>M   |                        |                                         |                        |               |                    |           |
| KML             | All Routes             | All Pre-Allocated<br>Networks           | All Scheduled Networks | Route Details | Duct Route Details |           |
| P<br>UGEO       | Project Reports        |                                         |                        |               |                    |           |
| R R             |                        |                                         |                        |               |                    |           |
| E<br>LL         | ¥Ξ                     | =                                       | <b></b>                |               |                    |           |
| ۶P              | Project Status         | All Special Engineering<br>Difficulties | Wayleaves              |               |                    |           |
|                 |                        |                                         |                        |               |                    |           |
| <b>F</b><br>TRT | Test Schedule Report   |                                         |                        |               |                    |           |
| САР             | 0                      |                                         |                        |               |                    |           |
| ?<br>Help       |                        |                                         |                        |               |                    |           |
|                 | Test Schedules         |                                         |                        |               |                    |           |
| i 💌             | All Tests Scheduled Te | 4 0 2<br>sts My Tests Faults All Alarms | 2<br>All Live Alarms   |               |                    | - Reports |

### 1.1 Alarms

Each page represents all outstanding, accepted, resolved and completed network and equipment alarms. There is also an all completed alarms and all alarms view.

| 111        | All Alarms Report |                   |                                  |                    |                    |                     |                    |                        |        | 3 Back           |
|------------|-------------------|-------------------|----------------------------------|--------------------|--------------------|---------------------|--------------------|------------------------|--------|------------------|
| •          |                   |                   |                                  |                    |                    |                     |                    |                        |        | <b>()</b> ⊂ ► •  |
| <b>*</b> 1 | ID †↓             | Point of Presence | Equipment / Network              | State 1k.<br>All V | Description        | Created 1           | Source 11<br>All V | Alarm Type †1<br>All V | User   | Location 2       |
|            | 79                | ORLE-POP 01       | ORLE SW001:001                   | ACCEPTED           | 1 fault            | 23-01-2020 13:10:58 | OTDR               | Network Alarm          | tester | Orleans          |
|            | 68                | ORLE-POP 01       | N[001] OTDR 903                  | ACCEPTED           | offline            | 23-01-2020 12:52:20 | COMMS_POLLER       | Equipment Alarm        | SYSTEM | Orleans          |
| ^          | 67                | ORLE-POP 01       | N[001] OTDR 903                  | ACCEPTED           | IP EMS Call Failed | 23-01-2020 12:52:19 | COMMS_POLLER       | Equipment Alarm        | SYSTEM | Orleans          |
| <u>т</u>   | 1367              | ORLE-POP 01       | N[001] OTDR 903:LA[004]<br>FS-16 | OUTSTANDING        | offline            | 06-06-2022 16:54:11 | EQUIPMENT          | Equipment Alarm        | SYSTEM | Orleans          |
| P          | 1366              | ORLE-POP 01       | N[001] OTDR 903:LA[003]<br>FS-16 | OUTSTANDING        | offline            | 06-06-2022 16:54:11 | EQUIPMENT          | Equipment Alarm        | SYSTEM | Orleans          |
| E          | 1365              | ORLE-POP 01       | N[001] OTDR 903:LA[002]<br>FS-16 | OUTSTANDING        | offline            | 06-06-2022 16:54:11 | EQUIPMENT          | Equipment Alarm        | SYSTEM | Orleans          |
| ⊕<br>™     |                   |                   |                                  |                    | « < 1              | > >> 25 v           |                    |                        |        | Total Records: 6 |

Point of Presence (POP) is where the equipment with the alarm is housed.

The type of Equipment/Network that raised the alarm.

Filter the alarms by State: All, Outstanding, Resolved, Accepted or Complete.

**Description** gives more details of the reason why an alarm was raised.

Created is the date that the first alarm was raised.

Source is the where the alarm has originated from.

Alarm Type is the type of alarm failure : System Alarm or Network Alarm.

User is where the alarm was originated/the user who ran the test that resulted in a fault.

Location is where the alarm is located.

- 1. Refresh will update the table with any new data.
- 2. The Import/Export button allows you to export all the data or the page, to an external file.
- 3. Press **Back** to return to the previous page.
- 4. The Advanced Table Settings presents a pop up.

The user can select to specific columns to add or remove from the table.

This allows the user to find aspects in the table quickly.

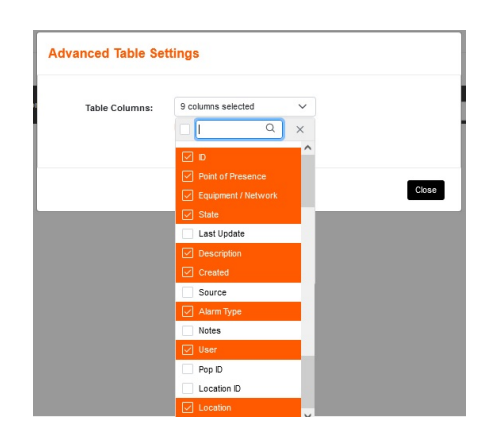

### 1.2 Users

| Include | Offline | Include Disabled |           |                      |                     |                                  |                               | C                      | B.              |
|---------|---------|------------------|-----------|----------------------|---------------------|----------------------------------|-------------------------------|------------------------|-----------------|
| Enabled | Online  | Firstname        | Lastname  | Username             | Last Logged on      | Current Successful<br>Login Date | Last Successful Login<br>Date | Last Failed Login Date | Fai<br>Lo<br>Co |
|         |         | Orleans          | Admin     | orleans_admin        | 07-06-2021 16:11:04 | 07-06-2021 16:11:04              |                               |                        | 0               |
|         |         | Planner          | Approver  | orleans_approver     | 10-05-2021 18:19:42 | 10-05-2021 18:19:42              |                               |                        | 0               |
|         |         | Sales            | Approver  | orleans_sales        | 10-05-2021 16:09:32 | 10-05-2021 16:09:32              | 10-05-2021 14:13:56           |                        | 0               |
|         |         | Planner          | Leader    | orleans_planner      | 07-06-2021 16:10:36 | 07-06-2021 16:10:36              | 11-05-2021 10:44:22           |                        | 0               |
|         |         | Installer        | Trusted   | orleans_installer    | 11-05-2021 10:44:42 | 11-05-2021 10:44:42              | 11-05-2021 10:13:47           |                        | 0               |
|         |         | Databuilder      | Trusted   | orleans_databuilder  | 10-05-2021 18:35:43 | 10-05-2021 18:35:43              |                               |                        | 0               |
| 0       |         | Databuilder      | Untrusted | aeroport_databuilder |                     |                                  |                               |                        | 0               |
|         |         | Installer        | Untrusted | aeroport_installer   | 11-05-2021 10:31:48 | 11-05-2021 10:31:48              |                               |                        | 0               |

This page displays all users on the system and their logging in activity.

### If the user is not Enabled there will be a red icon

If the user is enabled there will be a green box and **Online** there will be a green box with a green tick. Users **Full Name** and **Username** provided.

You can view when the user was Last Logged On, Current Successful Login Date, when they Last Successfully Logged in Date and Last Failed to Login Date, as well as a count to how many times they Failed to Log In.

You can shorten the list of users to not include the *offline users* by un-ticking the **Include Offline** box, or *disabled users* by un-ticking the **Include Disabled** box.

Refresh will update the table with any new data.

The **Import/Export** button allows you to export all the data or the page, to an external file. Press **Back** to return to the previous page.

The Advanced Table Settings presents a pop up.

The user can select to specific columns to add or remove from the table.

This allows the user to find aspects in the table quickly.

|            | All Use   | rs Rep     | ort              |           |                      |                             |                 |                     |                        | Ba                       | ack   |
|------------|-----------|------------|------------------|-----------|----------------------|-----------------------------|-----------------|---------------------|------------------------|--------------------------|-------|
| •          | 🗹 Include | Offline    | Include Disabled |           | Advanced lable Se    | ttings                      |                 |                     | C                      |                          | \$    |
| <b>А</b> н | Enabled   | Online     | Firstname        | Lastname  | Table Columns:       | 10 columns selected         |                 | essful Login<br>ate | Last Failed Login Date | Failed<br>Login<br>Count |       |
|            |           |            | Orleans          | Admin     |                      |                             | ~               |                     |                        | 0                        | ^     |
| Ă          |           |            | Planner          | Approver  | -                    | Enabled                     |                 |                     |                        | 0                        |       |
| ~          |           |            | Sales            | Approver  |                      | ✓ Online                    |                 | Close 14:13:56      |                        | 0                        |       |
| т          |           |            | Planner          | Leader    |                      | Firstname                   |                 | 10:44:22            |                        | 0                        |       |
| 細          |           |            | Installer        | Trusted   | orleans_installer    |                             | 5-2021 10:44:42 | 11-05-2021 10:13:47 |                        | 0                        |       |
| PP         |           |            | Databuilder      | Trusted   | orleans_databuilder  | ✓ Userhame                  | 5-2021 18:35:43 |                     |                        | 0                        |       |
| Ċ          | 0         |            | Databuilder      | Untrusted | aeroport_databuilder | Current Successful Login Da |                 |                     |                        | 0                        |       |
| <u>_</u>   |           |            | Installer        | Untrusted | aeroport_installer   | Last Successful Login Date  | 5-2021 10:31:48 |                     |                        | 0                        | ~     |
| WO         |           |            |                  |           |                      | Last Failed Login Date      |                 |                     |                        |                          |       |
| E          | Selected  | Records: ( | 1                |           |                      | Failed Login Count          | -               |                     | Tota                   | al Record                | ds: 8 |

### 1.3 Equipment

These pages give information about the components in the network.

### 1.3.1 Component Events

This page represents an assigned component within you network, and will display all the related information describing the trace of the component.

|           | Select Sub Location:<br>Select Pop Location: | All Sub Locations All Pop Locations                                                                                                    |                                                                                                    | •                                                                                                    | •                                                                                                    |                                                                                                    |                                                                                                    |
|-----------|----------------------------------------------|----------------------------------------------------------------------------------------------------|----------------------------------------------------------------------------------------------------|----------------------------------------------------------------------------------------------------|----------------------------------------------------------------------------------------------------|----------------------------------------------------------------------------------------------------|----------------------------------------------------------------------------------------------------|
|           | Select Pop Location:                         | All Pop Locations                                                                                                    |                                                                                                    | ,                                                                                                    | ,                                                                                                    |                                                                                                    |                                                                                                    |
|           |                                              |                                                                                                    |                                                                                                    |                                                                                                    |                                                                                                    |                                                                                                    |                                                                                                    |
| Route     | Display Name                                 | Width of event (m)                                                                                                    | Reflectance (dB) ↑↓                                                                                                    | Position (m) 1                                                                                                    | Start Level (dB) 1↓                                                                                                    | End Level (dB) ↑↓                                                                                                    | Loss (dB) 1                                                                                                    |
| SW001:001 | 001-DP-01-01-1:8                             | 8.265                                                                                                    | -77.473                                                                                                    | 1042.653                                                                                                    | 16.178                                                                                                    | 11.891                                                                                                    | 4.399                                                                                                    |
| Area 2    | TAF SW001:002                                | 1.837                                                                                                    | -64.616                                                                                                    | 3.98                                                                                                    | 21.143                                                                                                    | 25.09                                                                                                    | 16.971                                                                                                    |
| Area 3    | TAF SW001:003                                | 4.082                                                                                                    | -62.069                                                                                                    | 4.286                                                                                                    | 22.423                                                                                                    | 25.57                                                                                                    | 20.909                                                                                                    |
| SW001:004 | TAF SW001:004                                | 3.776                                                                                                    | -61.095                                                                                                    | 4.286                                                                                                    | 22.215                                                                                                    | 26.166                                                                                                    | 2.744                                                                                                    |
|           | SW001:001<br>Area 2<br>Area 3<br>SW001:004   | Kould         Form           SW001.001         001-DP-01-01-1.8           Area 2         TAF SW001.002           Area 3         TAF SW001.003           SW001.004         TAF SW001.004 | Kold         Width of event (m)           SW001.001         01-DP-01-01-18         8.265           Area 2         TAF SW001.002         1.837           Area 3         TAF SW001.003         4.082           SW001.004         TAF SW001.004         3.776 | Koule         Width of event (m)         Kellectance (m)         Letter (m)           SW001.001         001-DP-01-01-1.8         8.265         -77.473           Area 2         TAF SW001.002         1.837         -64.616           Area 3         TAF SW001.003         4.082         -62.099           SW001.004         TAF SW001.004         3.776         -61.095 | Kodeb         Worth of event (m)         Kenteckance (dE) 1 1         Position (m) 1 1           SW001 001         001-DP-01-01-18         8.265         -77.473         1042.653           Area 2         TAF SW001 002         1.837         -64.616         3.96           Area 3         TAF SW001 003         4.082         -62.069         4.285           W001 004         TAF SW001 004         3.77         -64.016         3.90 | Kodo         Modin of event (m)         Kellectance (d8) 11         Position (m) 11         Start Level (d8) 11           SW001.001         001-DP-01-01-18         8.265         77.473         1042.653         16.176           Area 2         TAF SW001.002         1.837         -64.616         3.98         21.143           Area 3         TAF SW001.003         4.062         -62.069         4.286         22.423           W001.004         TAF SW001.003         3.776         -61.055         42.654         22.215 | Kolo         Kolic         Kolic <thk< td=""></thk<> |

**Display Name** you have given to the component, in this example a splitter, during the set up to make it identifiable.

Width of event (m) - width, in meters, of the event trace related to the splitter.

Reflectance (dB) - the reflectance level, in decibels, of the splitters trace event.

Position (m) - the distance, in meters, where the splitters event as been assigned.

Peak Position (m) - the distance, in meters, the peak of the splitters trace event is recorded at.

Start Level (dB) - the level, in decibels, at the beginning of the splitters trace event.

Peak Level (dB) - the level, in decibels, at the peak of the splitters trace event.

End Level (dB) - the level, in decibels, at the end of the splitters trace event.

Loss (dB) - the drop in level, in decibel, from the start and end of the splitters trace event.

**POP Location** of the POP where the OTDR can be found.

- 1. Refresh will update the table with any new data.
- 2. The Import/Export button allows you to export all the data or the page, to an external file.
- 3. Press **Back** to return to the previous page.
- 4. The Advanced Table Settings presents a pop up to select table columns.

### 1.3.2 Warranty Report

This page displays all equipment on your system with their relevant Warranty status.

|               | Warranty Report |                 |                    |                             |                     |                                                            |               |         | Back             |
|---------------|-----------------|-----------------|--------------------|-----------------------------|---------------------|------------------------------------------------------------|---------------|---------|------------------|
|               |                 |                 | Select a Location: | All Locations               |                     |                                                            | -             |         |                  |
| - °           |                 |                 |                    | Show Only Existing Warranty | Dates ?             |                                                            |               |         |                  |
| <b>А</b><br>н |                 |                 |                    |                             |                     |                                                            |               |         | C 🖪 🕈            |
| Å             | System Name     | Display Name    | Network Status     | Warranty Status Name        | Warrany Expiry Date | Warrany Date ↑↓                                            | Serial Number | Version | POP Location     |
| ₩<br>T        | OTDR 903        | N[001] OTDR 903 | Available          | A                           | 30-04-2022          | Sat Apr 30 2022 00:00:00<br>GMT+0100 (British Summer Time) | 238           | 0.0.15  | Orleans          |
| ¥≣<br>PP      | FS-16           | LA[064] FS-16   | Available          | A Critical                  | 30-06-2021          | Wed Jun 30 2021 00:00:00<br>GMT+0100 (British Summer Time) |               |         | Orleans          |
| Ċ             | FS-16           | LA[001] FS-16   | Available          | A Warning                   | 22-07-2021          | Thu Jul 22 2021 00:00:00<br>GMT+0100 (British Summer Time) |               |         | Orleans          |
| Ð             | FS-16           | LA[002] FS-16   | Available          | A Warning                   | 22-07-2021          | Thu Jul 22 2021 00:00:00<br>GMT+0100 (British Summer Time) |               |         | Orleans          |
| wo            | FS-16           | LA[003] FS-16   | Available          | <b>A</b>                    | 30-04-2022          | Sat Apr 30 2022 00:00:00<br>GMT+0100 (British Summer Time) |               |         | Orleans          |
| E             | FS=16           | LA[004] FS-16   | Available          | <b>A</b>                    | 30-04-2022          | Sat Apr 30 2022 00:00:00<br>GMT+0100 (British Summer Time) |               |         | Orleans          |
| M             | ROSC            | N[001] ROSC     | Available          | A Warning                   | 22-07-2021          | Thu Jul 22 2021 00:00:00<br>GMT+0100 (British Summer Time) | 125           | 0.0.14  | Orleans Aeroport |
| KML           | FS-04           | LA[001] FS-04   | Available          | <b>A</b>                    | 16-09-2021          | Thu Sep 16 2021 00:00:00<br>GMT+0100 (British Summer Time) |               |         | Orleans Aeroport |
| UGEO          |                 |                 |                    | ~~                          | < 1 > >> 25         | · ~                                                        |               |         | Total Decords 0  |
| eu<br>ou      |                 |                 |                    |                             |                     |                                                            |               |         | iotal Records: 8 |
| L=<br>UR      |                 |                 |                    |                             |                     |                                                            |               |         |                  |
| R             |                 |                 |                    |                             |                     |                                                            |               |         |                  |

The **Warranty** default indicators are Warning flagging at 90 days before the Expiry Date and Critical set at 30 days.

The Warranty settings are configurable, including the way the user gets notified, in *System Properties; Advanced Settings*.

| Ш              | System F | Properties |                |                 |                         |                                                                     |
|----------------|----------|------------|----------------|-----------------|-------------------------|---------------------------------------------------------------------|
| ^              | General  | Policies • | Email Settings | Server Settings | Advanced Settings       | Project Settings Test Types Equipment Types Equipment Cost Estimate |
| E              |          |            |                |                 | Warranty Warning (in    | Days): 90                                                           |
| <b>()</b><br>M |          |            |                |                 | Warranty Critical (in   | Days): 30                                                           |
|                |          |            |                |                 | Warranty Email Notifica | tion ?                                                              |

### 1.3.3 All OTDRs

This page displays all controllers on the system with their relevant information.

| OTDR Report     |                |                    |            |                    |            |               |         | Back             |
|-----------------|----------------|--------------------|------------|--------------------|------------|---------------|---------|------------------|
|                 |                | Select a Location: | All Locati | lions              |            | ~             |         | C B ¢            |
| Display Name    | Network Status | Connected          | ~          | Operational Status | IP Address | Serial Number | Version | POP Location     |
| N[001] OTDR 903 | Available      | false              | 1          | Available          | 3.3.3.3    | 238           | 0.0.15  | Orleans          |
|                 |                |                    |            | << < 1             | > >> 25 V  |               |         | Total Decorde: 1 |

**Display Name** that is given to the controller during the set up to make it identifiable. **Network Status** of the OTDR.

Is the networks Test Configuration commissioned to indicate Connected.

**Operational Status** of the OTDR.

IP Address of the OTDR.

Serial Number and Version of the OTDR.

**POP Location** of the POP where the OTDR can be found.

Any relevant Notes made while setting up the controller will be displayed.

### 1.3.4 All ROSCs

This page displays all controllers on the system with their relevant information.

| ROSC Report  |                |                            |                             |            |               |         | Back             |
|--------------|----------------|----------------------------|-----------------------------|------------|---------------|---------|------------------|
|              |                | Select a Location: All Loc | ations                      |            | ~             |         | 6 6 4            |
| Display Name | Network Status | Connected<br>All V         | Operational Status<br>All V | IP Address | Serial Number | Version | POP Location     |
| N[001] ROSC  | Available      | false                      | Available                   | 1.1.1.1    | 125           | 0.0.14  | Orleans Aeroport |
|              |                |                            | « < 1 >                     | >>>> 25 V  |               |         | Total Records: 1 |

**Display Name** that is given to the controller during the set up to make it identifiable. **Network Status** of the ROSC.

Is the networks Test Configuration commissioned to indicate Connected.

Operational Status of the ROSC.

IP Address of the ROSC.

Serial Number and Version of the ROSC.

**POP Location** of the POP where the ROSC can be found.

Any relevant Notes made while setting up the controller will be displayed.

### 1.3.5 All OLTs

| OLT Report       |                    |               |                |                    | Back         |
|------------------|--------------------|---------------|----------------|--------------------|--------------|
|                  | Select a Location: | All Locations |                | ~                  |              |
| Display Name     | Network Status     |               | Connected      | Operational Status | POP Location |
| ORLE-CalixOLT-01 | All                | ~             | All V          | Available          | Orleans      |
|                  |                    |               | ≪ < 1 > ≫ 25 ✓ |                    |              |

**Display Name** that is given to the OLT during the set up to make it identifiable. **Network Status** of the OLT.

Is the networks Test Configuration commissioned to indicate **Connected**. **Operational Status** of the OLT.

**POP Location** of the POP where the OLT can be found.

Any relevant Notes made while setting up will be displayed.

Total Records: 1

### 1.3.6 All OLT Ports

|                                         |                         |                    | * Select a Location | : Orlean | s                              |                      |                           | ~                      |            |                |                |       |
|-----------------------------------------|-------------------------|--------------------|---------------------|----------|--------------------------------|----------------------|---------------------------|------------------------|------------|----------------|----------------|-------|
| 10                                      |                         |                    |                     |          |                                |                      |                           |                        | None       | Available In L | lse In Service | 3     |
| Display Name                            | Network Status<br>All V | Connected<br>All V | Enclosure           | Notes    | Operational<br>Status<br>All V | OLT Parent           | Switch Port               | Connected to<br>Switch | Route Name | Switch Type    | Route Status   | I     |
| ORLE-<br>CalixOLT-01 - C1-<br>P1 PON 01 | Available               | true               | ORLE-POP 01         |          | Connected                      | ORLE-<br>CalixOLT-01 | SW001 FS-16<br>Output 001 | LA[001] FS-16          | SW001:001  | FS-16          | Available      | Orlea |
| ORLE-<br>CalixOLT-01 - C1-<br>P2 PON 02 | Available               | false              | ORLE-POP 01         |          | Available                      | ORLE-<br>CalixOLT-01 |                           |                        |            |                |                | Orlea |
| ORLE-<br>CalixOLT-01 - C1-<br>P3 PON 03 | Available               | false              | ORLE-POP 01         |          | Available                      | ORLE-<br>CalixOLT-01 |                           |                        |            |                |                | Orlea |
| ORLE-<br>CalixOLT-01 - C1-<br>P4 PON 04 | Available               | false              | ORLE-POP 01         |          | Available                      | ORLE-<br>CalixOLT-01 |                           |                        |            |                |                | Orlea |
| ORLE-<br>CalixOLT-01 - C1-<br>P5 PON 05 | Available               | false              | ORLE-POP 01         |          | Available                      | ORLE-<br>CalixOLT-01 |                           |                        |            |                |                | Orlea |
| ORLE-<br>CalixOLT-01 - C1-<br>P6 PON 06 | Available               | false              | ORLE-POP 01         |          | Available                      | ORLE-<br>CalixOLT-01 |                           |                        |            |                |                | Orlea |
| ORLE-<br>CalixOLT-01 - C1-<br>P7 PON 07 | Available               | false              | ORLE-POP 01         |          | Available                      | ORLE-<br>CalixOLT-01 |                           |                        |            |                |                | Orlea |
| ORLE-<br>CalixOLT-01 - C1-<br>P8 PON 08 | Available               | false              | ORLE-POP 01         |          | Available                      | ORLE-<br>CalixOLT-01 |                           |                        |            |                |                | Orlea |
| ORLE-<br>CalixOLT-01 - C2-<br>P1 PON 09 | Available               | false              | ORLE-POP 01         |          | Available                      | ORLE-<br>CalixOLT-01 |                           |                        |            |                |                | Orlea |
| ORLE-<br>CalixOLT-01 - C2-<br>P2 PON 10 | Available               | false              | ORLE-POP 01         |          | Available                      | ORLE-<br>CalixOLT-01 |                           |                        |            |                |                | Orlea |

**Display Name** that is given to the OLT during the set up to make it identifiable, including the port numbers.

Network Status of the OLT Ports.

Is the networks Test Configuration commissioned to indicate **Connected**.

**Operational Status** of the OLT Ports.

**POP Location** of the POP where the OLT can be found.

The **OLT Parent** name that the ports belong to.

The Switch Port that the OLT Port is connected to.

The **Switch** that the OLT Port is connected to.

Network Name is the Route name from which the tests will run from.

Route Status of the Route.

Any relevant Notes made while setting up will be displayed.

Filtering is available between None, Available, In Use and In Service.

### 1.3.7 All Cables

| Cables                     |                              |                             |                        |                |                  | Back              |
|----------------------------|------------------------------|-----------------------------|------------------------|----------------|------------------|-------------------|
|                            | Selec                        | t a Location: All Locations |                        | ~              |                  |                   |
|                            |                              |                             |                        |                |                  | C 🖪 🕈             |
| System Name                | Display name                 | Network Status<br>All       | Operational Status All | Starting Point | Ending Point     | POP Location      |
| Drop Cable 2 (1b/2f)       | AC BB01::LQ Building02 NT_F2 | Available                   | Available              | BB01           | LQ Building02 NT | Orleans           |
| Cable 12 Fiber (1tx12f)    | BB01::BB04_F12_S001          | In Build                    | Available              | BB01           | BB02             | Orleans           |
| Cable 12 Fiber (1tx12f)    | BB01::BB04_F12_S002          | In Build                    | Available              | BB02           | BB03             | Orleans           |
| Cable 12 Fiber (1tx12f)    | BB01::BB04_F12_S003          | In Build                    | Available              | BB03           | BB04             | Orleans           |
| Cable 18 Fiber (1tx18f)    | BB02::BB03_F18               | In Build                    | Unavailable            | BB02           | BB03             | Orleans           |
| Cable 8 Fiber (1b:8f)      | BB02::BB03_F8                | In Build                    | Unavailable            | BB02           | BB03             | Orleans           |
| Cable 6 Fiber (1b:6f)      | BB03::BB04_F6                | In Build                    | Unavailable            | BB03           | BB04             | Orleans           |
| Cable 6 Fiber (1bx6f)      | BB04::BB08_F6                | In Build                    | Available              | BB04           | BB08             | Orleans           |
| External Cable 72 (6tx12f) | HH10::SC01_F72               | Available                   | Available              | HH10           | SC01             | Orleans           |
| External Cable 24 (2tx12f) | ORLE-POP 01::SC01_F24        | Built                       | Unavailable            | ORLE-POP 01    | SC01             | Orleans           |
| External Cable 72 (6tx12f) | ORLE POP_HH10_F72            | Available                   | Available              | ORLE-POP 01    | HH10             | Orleans           |
| Cable 18 Fiber (1tx18f)    | SC01::BB01_F18               | In Build                    | Available              | SC01           | BB01             | Orleans           |
|                            |                              |                             | « < 1 > » 25 v         |                |                  | Total Records: 12 |

Display Name you have given to the cable during the set up to make it identifiable. Network Status of the cables.

Operational Status of the cables.

Starting Point where the cable originates.

Ending Point where the cable terminates.

**POP Location** of the POP where the cable can be found.

Any relevant Notes made while setting up will be displayed.

#### 1.3.8 **Cable Diagram**

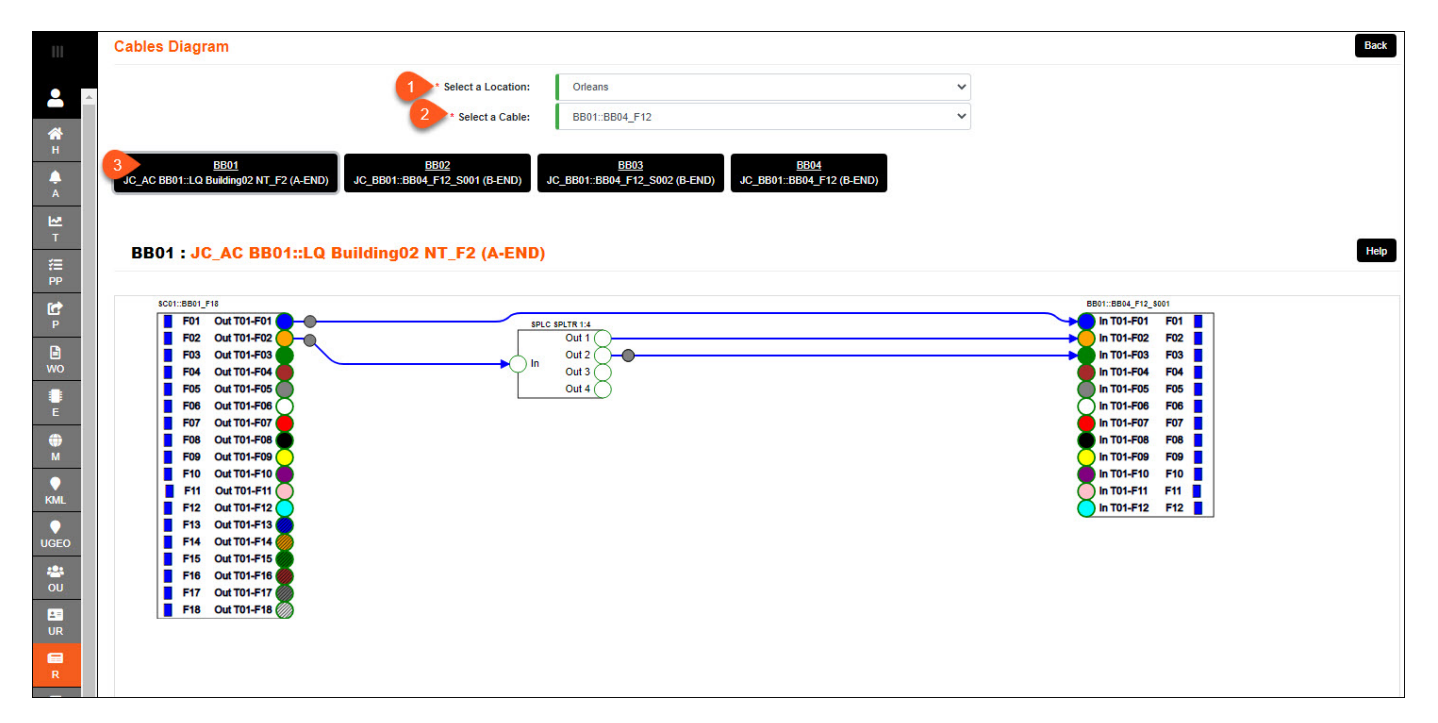

### 1.3.9 All Switches

| Switches Report  |               |                               |      |                    |                        |               | Back         |
|------------------|---------------|-------------------------------|------|--------------------|------------------------|---------------|--------------|
|                  | Sel           | ect a Location: All Locations |      |                    | ~                      |               |              |
|                  |               |                               |      |                    |                        |               | <i>€</i> ₿ ¢ |
| POP Location     | Display Name  | Network Status                | ~    | Connected<br>All V | Operational Status All | Serial Number | Version      |
| Orleans Aeroport | LA[001] FS-04 | Available                     | fals | lse                | Available              | 320           | 0.3.3        |
| Orleans          | LA[001] FS-16 | In Service                    | fals | lse                | Available              | 160           | 0.2.5        |
| Orleans          | LA[002] FS-16 | Available                     | fals | lse                | Available              | 161           | 0.2.5        |
| Orleans          | LA[003] FS-16 | Available                     | fals | lse                | Available              | 162           | 0.2.5        |
| Orleans          | LA[004] FS-16 | Available                     | fals | lse                | Available              | 163           | 0.2.5        |
| Orleans          | LA[064] FS-16 | In Service                    | fals | lse                | Available              | 164           | 0.2.5        |
|                  |               |                               | <<   | < 1 > >> 25        | ~                      |               |              |

Total Records: 6

**Display Name** that is given to the switch during the set up to make it identifiable. **Network Status** of the switch.

Is the networks Test Configuration commissioned to indicate Connected.

Operational Status of the switch.

Serial Number and Version of the switch.

**POP Location** of the POP where the switch can be found.

Any relevant **Notes** made while setting up will be displayed.

### 1.3.10 All Switch Ports

| 111       | Switch Ports       | Report |                                |                           |               |                |             |               |                                         |                   |                      |               | Back              |
|-----------|--------------------|--------|--------------------------------|---------------------------|---------------|----------------|-------------|---------------|-----------------------------------------|-------------------|----------------------|---------------|-------------------|
| 2         |                    |        |                                | * Select a Loca           | tion: Orleans |                |             |               | ~                                       |                   |                      |               |                   |
| *         |                    |        | Wilk Will B                    |                           |               |                | 1           |               |                                         | None              | Available In U       | se In Service | C 🕨 🕈             |
| H<br>A    | Connected<br>All 🗸 | Notes  | Operational<br>Status<br>All V | Display Name              | Location      | Network Status | Enclosure   | Switch Parent | OLT Port                                | OLT Type          | OLT Parent           | Route Name    | Route Status      |
| T.        | true               |        | Connected                      | SW001 FS-16<br>Output 001 | Orleans       | Available      | ORLE-POP 01 | LA[001] FS-16 | ORLE-<br>CalixOLT-01 - C1-<br>P1 PON 01 | Calix 16 Port OLT | ORLE-<br>CalixOLT-01 | SW001:001     | Available         |
| E         | true               |        | Connected                      | SW001 FS-16<br>Output 002 | Orleans       | Available      | ORLE-POP 01 | LA[001] FS-16 |                                         |                   |                      | SW001:002     | Available         |
| ⊕<br>M    | true               |        | Connected                      | SW001 FS-16<br>Output 003 | Orleans       | Available      | ORLE-POP 01 | LA[001] FS-16 |                                         |                   |                      | SW001:003     | Available         |
| ¢<br>KMI  | true               |        | Connected                      | SW001 FS-16<br>Output 004 | Orleans       | Available      | ORLE-POP 01 | LA[001] FS-16 |                                         |                   |                      | SW001:004     | Available         |
| •         | true               |        | Connected                      | SW001 FS-16<br>Output 005 | Orleans       | Available      | ORLE-POP 01 | LA[001] FS-16 |                                         |                   |                      | SW001:005     | Available         |
| UGEO      | true               |        | Connected                      | SW001 FS-16<br>Output 006 | Orleans       | Available      | ORLE-POP 01 | LA[001] FS-16 |                                         |                   |                      | SW001:006     | Available         |
| R         | true               |        | Connected                      | SW001 FS-16<br>Output 007 | Orleans       | Available      | ORLE-POP 01 | LA[001] FS-16 |                                         |                   |                      | SW001:007     | Available         |
| LL C      | true               |        | Connected                      | SW001 FS-16<br>Output 008 | Orleans       | Available      | ORLE-POP 01 | LA[001] FS-16 |                                         |                   |                      | SW001:008     | Available         |
| SP        | true               |        | Connected                      | SW001 FS-16<br>Output 009 | Orleans       | In Service     | ORLE-POP 01 | LA[001] FS-16 |                                         |                   |                      | SW001:009     | In Service        |
| CAP       | true               |        | Connected                      | SW001 FS-16<br>Output 010 | Orleans       | Available      | ORLE-POP 01 | LA[001] FS-16 |                                         |                   |                      | SW001:010     | Available         |
| ?<br>Help |                    |        |                                |                           | **            | < 1 2          | 3 4 5       | > >> 10       | ~                                       |                   |                      |               |                   |
| •         |                    |        |                                |                           |               |                |             |               |                                         |                   |                      |               | Total Records: 80 |

**Display Name** that is given to the switch during the set up to make it identifiable, including the port numbers.

Network Status of the switch port.

Is the networks Test Configuration commissioned to indicate Connected.

**Operational Status** of the switch port.

The **Switch Parent** name that the ports belong to.

The **OLT Port** that the Switch Port is connected to.

The **OLT** that the Switch Port is connected to.

Network Name is the Route name from which the tests will run from.

Route Status of the Route

**POP Location** of the POP where the switch can be found. Any relevant **Notes** made while setting up will be displayed.

### 1.3.11 All ONTs

| Ш        | ONT Report       |                 |                      |                   |           |                           |       |                  |   |                       |         |                    | Back             |
|----------|------------------|-----------------|----------------------|-------------------|-----------|---------------------------|-------|------------------|---|-----------------------|---------|--------------------|------------------|
| •        |                  |                 | Select Sub Location: | All Sub Locations |           |                           |       |                  | • |                       |         |                    |                  |
| H        |                  |                 | Select Pop Location. | THE OP LOCATION   |           |                           |       |                  |   |                       |         | C                  | B- ¢             |
| Ā        | Location 1↓      | Enclosure       | Disp                 | ay Name           |           | Network Status            |       | Connected<br>All | ~ | Equipment Type<br>All | ~       | Operational Status | ~                |
| т        | Orleans          | 22 Rue Vielle   | ONT                  |                   | Available |                           | false |                  |   | 1 Port Generic ONT    | Availat | ble                | 0                |
| IC?      | Orleans          | 23 Rue Vielle   | ONT                  |                   | Available |                           | false |                  |   | 1 Port Generic ONT    | Availat | ble                | 0                |
| Р        | Orleans          | 24 Rue Vielle   | ONT                  |                   | Available |                           | false |                  |   | 1 Port Generic ONT    | Availat | ole                | 0                |
|          | Orleans          | 25 Rue Vielle   | ONT                  |                   | Available |                           | false |                  |   | 1 Port Generic ONT    | Availat | ble                | ø                |
| E        | Orleans          | Champs de Mars  | ONT                  |                   | Planning  |                           | false |                  |   | 1 Port Generic ONT    | Unavai  | lable              | Ð                |
| <b>•</b> | Orleans Aeroport | 01 Flats (MDU)  | ONT1                 |                   | Planning  |                           | false |                  |   | 1 Port Generic ONT    | Unavai  | lable              | Ð                |
| м        | Orleans Aeroport | 02 Flats (MDU)  | ONT1                 |                   | Planning  |                           | false |                  |   | 1 Port Generic ONT    | Unava   | lable              | ٥                |
| KMI      | Orleans          | Rue Guign Flats | ONT1                 |                   | Available |                           | false |                  |   | 1 Port Generic ONT    | Availat | ble                | ٥                |
|          | Orleans Aeroport | 01 Flats (MDU)  | ONT2                 |                   | Planning  |                           | false |                  |   | 1 Port Generic ONT    | Unavai  | lable              | Ð                |
| UGEO     | Orleans Aeroport | 02 Flats (MDU)  | ONT2                 |                   | Planning  |                           | false |                  |   | 1 Port Generic ONT    | Unavai  | lable              | Ð                |
| R R      |                  |                 |                      | **                | < 5 (     | 8 7 <mark>8 9 &gt;</mark> | » 10  | ~                |   |                       |         | Т                  | otal Records: 82 |

**Display Name** that you have given to the ONT during the set up to make it identifiable. **Network Status** of the ONT.

Is the networks Test Configuration commissioned to indicate **Connected**.

**Operational Status** of the ONT.

**POP Location** of the POP where the ONT can be found.

Any relevant **Notes** made while setting up will be displayed.

### 1.3.12 All NTs

| NTReport         |                    |               |           |      |                    |                   | Back |
|------------------|--------------------|---------------|-----------|------|--------------------|-------------------|------|
|                  | Select a Location: | All Locations |           |      | ~                  |                   |      |
|                  |                    |               |           |      |                    | <i>C</i> <b>B</b> | •    |
| Display Name     | Network Status     |               | Connected |      | Operational Status |                   |      |
|                  | All                | ~             | All       | × ]  | All                | POP Location      |      |
| FLATS01 NT       | Available          |               | false     |      | Available          | Orleans           |      |
| HOUSE01 NT       | Available          |               | false     |      | Available          | Orleans           |      |
| LQ Building02 NT | Available          |               | false     |      | Available          | Orleans           |      |
| LQ_NT01          | Available          |               | false     |      | Available          | Orleans           |      |
|                  |                    |               | ≪ < 1 > » | 25 🗸 |                    |                   |      |

**Display Name** that you have given to the NT during the set up to make it identifiable. **Network Status** of the NT.

Is the networks Test Configuration commissioned to indicate **Connected**. **Operational Status** of the NT.

**POP Location** of the POP where the NT can be found.

Any relevant **Notes** made while setting up will be displayed.

### 1.3.13 Splice Information

|                                             | * Select a                | Select a Location:<br>Connection Type: | Cable Joint Closures                                                        |           | ~           |         |     |
|---------------------------------------------|---------------------------|----------------------------------------|-----------------------------------------------------------------------------|-----------|-------------|---------|-----|
| Project Only In Use Display Name 1%         | Equipment Type            |                                        | Cabinets Cable Joint Closures CBT Closures CCJ Closures Dictribution Pointe |           | rational    | Status  | 0   |
| JC_AC BB01::LQ Building02 NT_F2 (A-<br>END) | All V<br>Dome Closure 12F | BB01                                   | Nicrowaves<br>Network Terminations<br>ONTs<br>POPs                          |           | IIA         | Orleans | ~ ~ |
| JC_BB01::BB04_F12 (B-END)                   | 4 way Closure             | BB04                                   |                                                                             | Built     | Unavailable | Orleans | ~   |
| JC_BB01::BB04_F12_S001 (B-END)              | 4 way Closure             | BB02                                   |                                                                             | In Build  | Unavailable | Orleans | ~   |
| JC_BB01::BB04_F12_S002 (B-END)              | 4 way Closure             | BB03                                   |                                                                             | In Build  | Unavailable | Orleans | ~   |
| JC_BB04::BB08_F6 (B-END)                    | 4 way Closure             | BB08                                   |                                                                             | In Build  | Unavailable | Orleans | ~   |
| JC_ORLE POP_HH10_F72 (B-END)                | 4 way Closure             | HH10                                   |                                                                             | Available | Available   | Orleans | ~   |

**Display Name** that you have given to the Splice during the set up to make it identifiable. **Equipment Type** of the Enclosure.

Enclosure where the Splice can be found.

Network Status of the Splice.

**Operational Status** of the Splice.

Location of the POP where the Splice can be found.

Any relevant Notes made while setting up will be displayed.

### Select a Splice on the table.

Select Print button on the top right.

|           |                   | Se         | lect Sub Location: | All Sub Locations                      |      |              | ~          |                         |                   |    |
|-----------|-------------------|------------|--------------------|----------------------------------------|------|--------------|------------|-------------------------|-------------------|----|
|           |                   | * Se       | lect Pop Location: | Orleans - ORLE                         |      |              | ~          |                         |                   |    |
|           |                   | * Select a | Connection Type:   | Cable Joint Closures                   |      |              | ~          |                         |                   |    |
| Project O | nly 🗌 In Use      |            |                    |                                        |      |              |            |                         | <i>C</i> <b>B</b> |    |
| id †↓     | Location ID<br>↑↓ | Location   | System Nan         | ne Display Name ↑≞                     | Host | Abbreviation | Node ID 1↓ | Equipment Type ID<br>↑↓ | Equipment Type    | Ē  |
| 383762    | 378971            | Orleans    | 4 way Closure      | JC_BB01_SC01::BB09                     | 0    | ORLE         | 0          | 33                      | 4 Way Closure     | 37 |
| 383800    | 378971            | Orleans    | 4 way Closure      | JC_BB02_SC01::BB09                     | 0    | ORLE         | 0          | 33                      | 4 Way Closure     | 37 |
| 383892    | 378971            | Orleans    | 4 way Closure      | JC_BB03_SC01::BB09                     | 0    | ORLE         | 0          | 33                      | 4 Way Closure     | 37 |
| 383984    | 378971            | Orleans    | 4 way Closure      | JC_BB04_SC01::BB09                     | 0    | ORLE         | 0          | 33                      | 4 Way Closure     | 37 |
| 384076    | 378971            | Orleans    | 4 way Closure      | JC_BB05_SC01::BB09                     | 0    | ORLE         | 0          | 33                      | 4 Way Closure     | 37 |
| 380254    | 378971            | Orleans    | 4 way Closure      | JC_BB06_SC01::BB06_F                   | 1 0  | ORLE         | 0          | 33                      | 4 Way Closure     | 37 |
| 384168    | 378971            | Orleans    | 4 way Closure      | JC_BB06_SC01::BB09                     | 0    | ORLE         | 0          | 33                      | 4 Way Closure     | 37 |
| 384260    | 378971            | Orleans    | 4 way Closure      | JC_BB07_SC01::BB09                     | 0    | ORLE         | 0          | 33                      | 4 Way Closure     | 37 |
| 384444    | 378971            | Orleans    | 4 way Closure      | JC_BB08_SC01::BB09                     | 0    | ORLE         | 0          | 33                      | 4 Way Closure     | 37 |
| 384536    | 378971            | Orleans    | 4 way Closure      | JC_BB09_SC01::BB09                     | 0    | ORLE         | 0          | 33                      | 4 Way Closure     | 37 |
| 391027    | 378971            | Orleans    | Generic Closure    | JC_BB_SP2_01_AC<br>BB_SP2_01::CSP01_F2 | 0    | ORLE         | 0          | 9720                    | Generic Closure   | 39 |
| 386255    | 378971            | Orleans    | 4 way Closure      | JC_FB04_01_SCDD01::F                   | EO   | ORLE         | 0          | 33                      | 4 Way Closure     | 38 |
| 386283    | 378971            | Orleans    | Generic Closure    | JC_FB04_03_FB04_01:FI                  | 3 0  | ORLE         | 0          | 9720                    | Generic Closure   | 38 |
| 388211    | 378971            | Orleans    | Generic Closure    | JC_FB04_04_FB04_04::L                  | LO   | ORLE         | 0          | 9720                    | Generic Closure   | 38 |
| 386345    | 378971            | Orleans    | Generic Closure    | JC_FB04_05_FB04_03::F                  | EO   | ORLE         | 0          | 9720                    | Generic Closure   | 38 |
| 504249    | 378971            | Orleans    | 4 way Closure      | JC_FB04_06_FB04_06::F                  | E O  | ORLE         | 0          | 33                      | 4 Way Closure     | 38 |
| 386281    | 378971            | Orleans    | 4 way Closure      | JC_FB04_08_FB04_05::F                  | E O  | ORLE         | 0          | 33                      | 4 Way Closure     | 38 |
| 1063809   | 378971            | Orleans    | 4 way Closure      | JC_FB04_09_FB04_08::F                  | E O  | ORLE         | 0          | 33                      | 4 Way Closure     | 38 |

Total Records: 35

**F** 

| utel | Close                      | are ID: JC_FB04_0 | 01_SCDD01::FE     | 304_01_F12        |                                    |
|------|----------------------------|-------------------|-------------------|-------------------|------------------------------------|
|      |                            | Closure<br>Type   | 4 way Closure     | Closure<br>Name   | JC_FB04_01_SCDD01::FB04_01_F1<br>2 |
|      | 44                         | Enclosure<br>Type | Footway Box       | Enclosure<br>Name | FB04_01                            |
|      | . 0F804_01_SCD001_F804_01_ | Latitude          | 47.889970891<br>1 | Longitude         | 1.8950235844                       |
|      |                            | 1                 |                   | Legend            | / Кеу                              |
|      |                            | O Foot            | way Box With Net  | w Closure - N     | lew                                |

| Connect             | ons Table |        |               |              |
|---------------------|-----------|--------|---------------|--------------|
| FB04 SPLC SPLTR 1:8 |           | FB04_0 | 1:FB04_03_F12 |              |
| Port                | Fibre     | Tube 🕳 | Tube Fibre    | Fibre colour |
| P1                  | F5        | 1      | 5             | gray         |
| P2                  | F6        | 1      | 6             | white        |
| P3                  | F7        | 1      | 7             | red          |
| P4                  | F8        | 1      | 8             | black        |
| P5                  | F9        | 1      | 9             | yellow       |
| P6                  | F10       | 1      | 10            | purple       |
| P7                  | F11       | 1      | 11            | pink         |
| P8                  | F12       | 1      | 12            | aqua         |
|                     |           |        | 94<br>        |              |

|       |      |                 | Connec       | tions Table         |
|-------|------|-----------------|--------------|---------------------|
|       | SCDD | 01::FB04_01_F12 |              | FB04 SPLC SPLTR 1:8 |
| Fibre | Tube | Tube Fibre      | Fibre colour | Port                |
| F5    | 1    | 5               | gray         | P1                  |
| F5    | 1    | 5               | gray         | P1                  |

|       |      |                 | Connec       | tions Table |       |                |              |
|-------|------|-----------------|--------------|-------------|-------|----------------|--------------|
|       | SCDD | 01::FB04_01_F12 |              |             | FB04_ | 01:FB04_03_F12 |              |
| Fibre | Tube | Tube Fibre      | Fibre colour | Fibre       | Tube  | Tube Fibre     | Fibre colour |
| F1    | 1    | 1               | blue         | F1          | 1     | 1              | blue         |
| F2    | 1    | 2               | orange       | F2          | 1     | 2              | orange       |
| F3    | 1    | 3               | green        | F3          | 1     | 3              | green        |
| F4    | 1    | 4               | brown        | F4          | 1     | 4              | brown        |

|                        |              | Closure Installation | n Information             |                                             |
|------------------------|--------------|----------------------|---------------------------|---------------------------------------------|
| Cable Joint<br>Closure | JC_FB04_01_S | CDD01::FB04_01_F12   |                           | fastlic                                     |
| Province               | Centre       | Region               | Orleans                   |                                             |
| Author                 | Admin Org    | Author Email         | marianne.allan@utel.co.uk | UTEL Laboratories                           |
| Approver               |              | Approver email       |                           | Off Ipswich Road<br>Hadleigh United Kingdor |
| Date Issued            | 15/1/2024    |                      |                           | Page 1 of 1                                 |

# ght

### 1.3.14 Float Information

|                     |                              | Select Sub Location:       | All Sub Locations |                    | ~                 |             |             |  |
|---------------------|------------------------------|----------------------------|-------------------|--------------------|-------------------|-------------|-------------|--|
| Project Only In Use | Invalid Geo                  | * Select Pop Location:     | Orleans - ORLE    |                    | ~                 |             |             |  |
|                     | Display Name                 | Fauinment Type             | Network Status    | Operational Status |                   |             |             |  |
| Location            |                              | All 🗸                      | All V             | All 🗸              | Actual Length (m) | Start       | End         |  |
| Drieans             | FB04_06::FB04_06_F4          | CBT Cable 4 Fiber (1tx4f)  | Planning          | Unavailable        | -4                | FB04_06     | FB04_06     |  |
| Orleans             | FB04_08::FB04_09_F12         | Cable 12 Fiber (1tx12f)    | Planning          | Unavailable        | 3.8037            | FB04_08     | FB04_09     |  |
| Orleans             | HH6_SP2_01::BB_SP2_01_F6     | Cable 6 Fiber (1tx6f)      | Planning          | Unavailable        |                   | HH6_SP2_01  | BB_SP2_01   |  |
| Orleans             | LLD01_SCD01::LLD01_SCD02_F24 | External Cable 24 (2b:12f) | Planning          | Unavailable        |                   | LLD01_SCD01 | LLD01_SCD02 |  |
| Orleans             | LLD01_SCD01::SP1_BB01_F2     | Cable 2 Fiber (1b:2f)      | Planning          | Unavailable        |                   | LLD01_SCD01 | SP1_8801    |  |
| Orleans             | LLD01_SCD01::SP1_BB02_F2     | Cable 2 Fiber (1b/2f)      | Planning          | Unavailable        |                   | LLD01_SCD01 | SP1_BB02    |  |
| Drieans             | LLD01_SCD01::SP1_BB03_F2     | Cable 2 Fiber (1tx2f)      | Planning          | Unavailable        |                   | LLD01_SCD01 | SP1_BB03    |  |
| Orleans             | LLD01_SCD01::SP1_BB04_F2     | Cable 2 Fiber (1b/2f)      | Planning          | Unavailable        |                   | LLD01_SCD01 | SP1_BB04    |  |
| Orleans             | LLD01_SCD01::SP1_BB05_F2     | Cable 2 Fiber (1b:2f)      | Planning          | Unavailable        |                   | LLD01_SCD01 | SP1_BB05    |  |
| Orleans             | LLD01_SCD01::SP1_BB06_F2     | Cable 2 Fiber (1b:2f)      | Planning          | Unavailable        |                   | LLD01_SCD01 | SP1_8806    |  |
| Drieans             | LLD01_SCD01::SP1_BB07_F2     | Cable 2 Fiber (1b:2f)      | Planning          | Unavailable        |                   | LLD01_SCD01 | SP1_8807    |  |
| Drieans             | LLD01_SCD01::SP1_BB08_F2     | Cable 2 Fiber (1b/2f)      | Planning          | Unavailable        |                   | LLD01_SCD01 | SP1_BB08    |  |
| Orleans             | LLD01_SCD01::SP1_BB09_F2     | Cable 2 Fiber (1b/2f)      | Planning          | Unavailable        |                   | LLD01_SCD01 | SP1_BB09    |  |
| Orleans             | LLD01_SCD01::SP1_BB10_F2     | Cable 2 Fiber (1b:2f)      | Planning          | Unavailable        |                   | LLD01_SCD01 | SP1_BB10    |  |
| Drleans             | LLD01_SCD01::SP1_BB11_F2     | Cable 2 Fiber (1b:2f)      | Planning          | Unavailable        |                   | LLD01_SCD01 | SP1_BB11    |  |
| Drieans             | LLD01_SCD01::SP1_BB12_F2     | Cable 2 Fiber (1b:2f)      | Planning          | Unavailable        |                   | LLD01_SCD01 | SP1_BB12    |  |
| Drieans             | LLD01_SCD02::HH6_SP2_01_F18  | Cable 18 Fiber (1tx18f)    | Planning          | Unavailable        |                   | LLD01_SCD02 | HH6_SP2_01  |  |
| Orleans             | LLD01_SCD02::SCI02_F8        | Cable 8 Fiber (1tx8f)      | Planning          | Unavailable        |                   | LLD01_SCD02 | SCI02       |  |
| Orleans             | ORLE-POP 01::SC01_F12        | External Cable 12 (1b:12f) | In Service        | Available          |                   | ORLE-POP 01 | HHP01       |  |
| Orleans             | ORLE-POP 01::SC01_F12_2      | External Cable 12 (1tx12f) | In Service        | Available          |                   | HHP01       | SC01        |  |
| Orleans             | ORLE-POP 01::SC01 F24        | External Cable 24 (2tx12f) | Available         | Available          |                   | ORLE-POP 01 | SC01        |  |

Display Name that you have given to the Cable during the set up to make it identifiable. Equipment Type of the Cable. Network Status of the Cable. Operational Status of the Cable. Start and End of the Cable. Location of the POP where the Cable can be found. Any relevant Notes made while setting up will be displayed.

Select a Cable on the **table**. Select **Print** button on the top right.

Set up the screen to **display** on the printout.

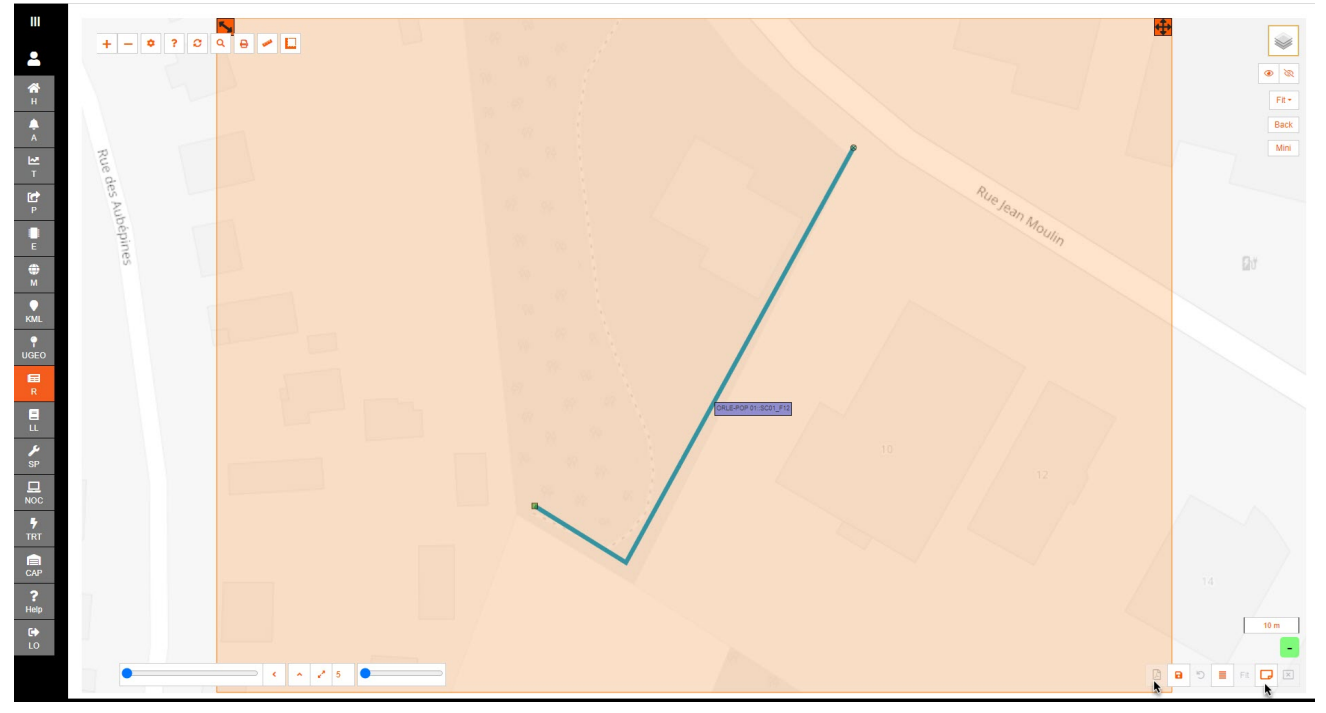

Print the **PDF** 

#### utel Legend / Key Cable Name: ORLE-POP 01::SC01 F12 Central Office - Existing Handhole (600 mm) With Closure Existing External Cable 12 (1tx12f) - Existing FIBER CABLE SIZE 12F CABLE SHEATH black Length (m) Cole ORLE-POP 01 104.46 OR HHP01 fastlight ORLE-POP 01::SC01\_F12 **Cable Name** Province Region Centre Orleans UTEL Laboratories Wolves Farm Lane Off Ipswich Road Hadleigh, United Kingdom Author Email marianne.allan@utel.co.uk Author Admin Org Date Issued 15/1/2024 Total Length (m) 104.46 Page 1 of 1

### 1.3.15 Cable End Points

The Cable End Points is similar to a Straight Line Drawing.

You can choose a cable in order to see where is originates, and where it will lead to.

Cable End Points Back \* Select a Location: Orleans \* Select a Cable: ORLE-POP 01::SC01\_F24 A
A
A
E
E
E
M
KML
€
KML
QUGEC
R
R
LL Please Select a Cable ✓ End Route: All Points ✓ Default Auto Reorder Print PDF AC BB01::LQ Building02 NT\_F2 BB01::BB04\_F12\_S001 BB01::BB04\_F12\_S002 BB01::BB04 F12 S003 BB02::BB03\_F18 BB02::BB03\_F8 BB03"BB04 E6 BB04::BB08\_F6 HH10::SC01\_F72 ORLE-POP 01::SC01\_F24 ORLE POP\_HH10\_F72 SC01::BB01\_F18 0 = 0

The full diagram will be presented.

If required filter the desired Start Route and/or End Route to display.

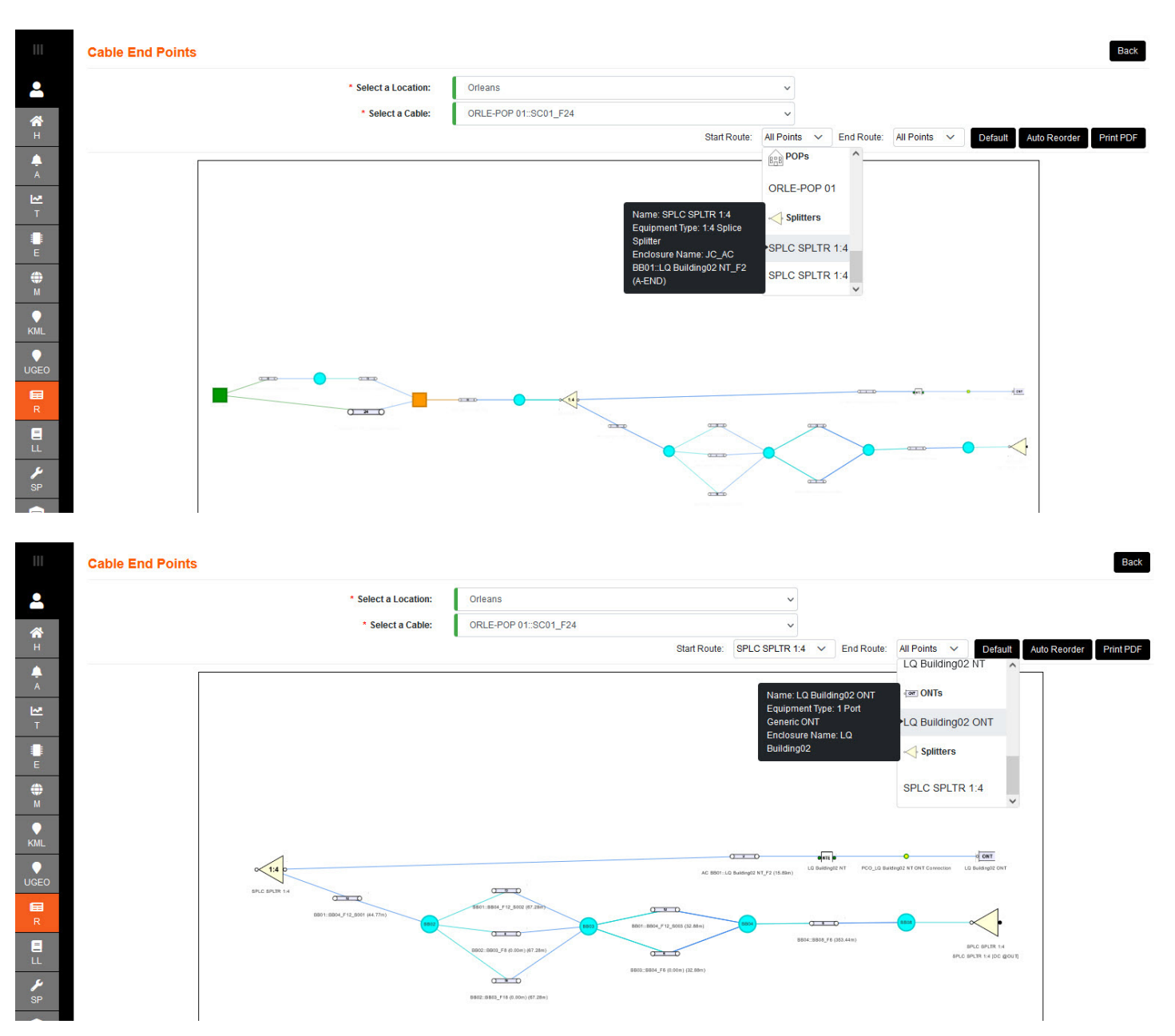

Hover over the components in the drop down, or diagram, to get more details.

| Ш               | Cable End Points |                                                         |                                                       |                              |             |                     |           |              | Back      |
|-----------------|------------------|---------------------------------------------------------|-------------------------------------------------------|------------------------------|-------------|---------------------|-----------|--------------|-----------|
| -               |                  | * Select a Location:                                    | Orleans                                               | ~                            |             |                     |           |              |           |
| <b>а</b> н      |                  | * Select a Cable:                                       | ORLE-POP 01::SC01_F24<br>Start Route:                 | SPLC SPLTR 1:4 V             | End Route:  | LQ Building02 ONT 🗸 | Default A | Auto Reorder | Print PDF |
| A<br>A          |                  |                                                         |                                                       |                              |             |                     | inter des | ]            |           |
| T.              |                  | Name: SPLC                                              | SPLTR 1:4                                             |                              |             |                     |           |              |           |
| E               |                  | Equipment Type: 1:4 S<br>Enclosure Name: JC_AC          | plice Splitter<br>C BB01::LQ Building02 NT_F2 (A-END) |                              |             |                     |           |              |           |
| <b>())</b><br>M |                  | Parent Enclosure: BB01<br>Slack:<br>Assign Distance: Om |                                                       |                              |             |                     |           |              |           |
| ♥<br>KML        |                  |                                                         |                                                       |                              | O ON        | ı                   |           |              |           |
| UGEO            |                  | AC BB01::LQ Build                                       | ing02 NT_F2 (15.89m) LQ Building02 NT PCO_LQ E        | Building02 NT ONT Connection | LQ Building | g02 ONT             |           |              |           |
|                 |                  |                                                         |                                                       |                              |             |                     |           |              |           |

### A PDF can be printed of the diagram.

### 1.3.16 Inventory Report

Select a Location that you would like to view in the drop down, the default is 'Whole System'. Each component will display their quantity.

|    |          |      | Se                 | lect a Location: | Whole System      |   |        | ~     |                              |        |        |
|----|----------|------|--------------------|------------------|-------------------|---|--------|-------|------------------------------|--------|--------|
|    |          |      | Α                  | Add Host Class:  | None              |   |        | ~     |                              |        |        |
|    | OTDR     | (1)  | ROSC (1)           |                  | OLTs (1)          |   | OLT F  | Ports | Cables (12)                  | Switch | es (6) |
|    | OTDR 903 | 1    | ROSC               | 1                | Calix 16 Port OLT | 1 | Used   | 1     | Drop Cable 2 (1tx2f) 1       | FS-04  | 1      |
|    |          |      |                    |                  |                   |   | Free   | 15    | Cable 6 Fiber (1tx6f) 2      | FS-16  | 5      |
|    |          |      |                    |                  |                   |   | Faulty | 0     | Cable 8 Fiber (1tx8f) 1      |        |        |
|    |          |      |                    |                  |                   |   |        |       | Cable 12 Fiber (1tx12f) 3    |        |        |
|    |          |      |                    |                  |                   |   |        |       | Cable 18 Fiber (1tx18f) 2    |        |        |
|    |          |      |                    |                  |                   |   |        |       | External Cable 24 (2tx12f) 1 |        |        |
|    |          |      |                    |                  |                   |   |        |       | External Cable 72 (6tx12f) 2 |        |        |
|    | Switch F | orts | ONTs (3)           |                  | NTs (4)           |   |        |       |                              |        |        |
|    | lised    | 68   | 1 Port Generic ONT | 2                | SC-UPC NT         | 1 |        |       |                              |        |        |
|    | Free     | 16   | Calix 1 Port ONT   | 1                | SC-APC NT         | 3 |        |       |                              |        |        |
| L. | Faulty   | 0    |                    |                  |                   |   |        |       |                              |        |        |
|    |          |      |                    |                  |                   |   |        |       |                              |        |        |
|    |          |      |                    |                  |                   |   |        |       |                              |        |        |
|    |          |      |                    |                  |                   |   |        |       |                              |        |        |

If another group is required to view - it select from their grouping in Add Host Class.

|                    |   | Select a Location:  | Orleans                                                                         | ~     |            |        |              |  |
|--------------------|---|---------------------|---------------------------------------------------------------------------------|-------|------------|--------|--------------|--|
|                    |   | Add Host Class:     | None                                                                            | ~     |            |        |              |  |
| OTDR (1)           |   | OLTs (1)            | None<br>Blanking Panels<br>Buildings<br>Bus and Power Extenders                 | Św    | itches (5) | Switch | Switch Ports |  |
| OTDR 903           | 1 | Calix 16 Port OLT 1 | Cabinets<br>Cable Joint Closures<br>Cables                                      | FS-16 | 5          | Used   |              |  |
|                    |   |                     | Caps<br>CBT Closures                                                            |       |            | Free   |              |  |
|                    |   |                     | CBTs<br>CCJ Closures<br>Chassis<br>Datribution Points<br>Duct Couplers<br>Ducts |       |            | Faulty |              |  |
|                    |   |                     | Fast Optical Switches<br>Fiber Joints<br>Fiber Management<br>Fibers<br>Filters  | •     |            |        |              |  |
| ONTs (3)           |   | NTs (4)             |                                                                                 |       |            |        |              |  |
| 1 Port Generic ONT | 2 | SC-UPC NT 1         |                                                                                 |       |            |        |              |  |
| Calix 1 Port ONT   | 1 | SC-APC NT 3         |                                                                                 |       |            |        |              |  |
|                    |   |                     |                                                                                 |       |            |        |              |  |
|                    |   |                     |                                                                                 |       |            |        |              |  |
|                    |   |                     |                                                                                 |       |            |        |              |  |
|                    |   |                     |                                                                                 |       |            |        |              |  |

The group chosen will be added to the **Inventory List**. It can be removed by selecting the x on the top right of the box.

|                                                                                      | Select a Location:                                                  | Orleans                                                                                                    |                            | *       |        |          |      |
|--------------------------------------------------------------------------------------|---------------------------------------------------------------------|----------------------------------------------------------------------------------------------------|----------------------------|---------|--------|----------|------|
|                                                                                      | Add Host Class:                                                     | Ducts                                                                                                    |                            | ~       |        |          |      |
| OTDR (1)                                                                             | OLTs (1)                                                            | OLT Ports                                                                                                    | Cables (12)                | Switche | :s (5) | Switch P | orts |
| OTDR 903 1                                                                           | Calix 16 Port OLT 1                                                 | Used                                                                                                    | 1 Drop Cable 2 (1tx2f)     | FS-16   | 5      | Used     |      |
|                                                                                      |                                                                     | Free 1                                                                                                    | 5 Cable 6 Fiber (1bx6f)    |         |        | Free     |      |
|                                                                                      |                                                                     | Faulty                                                                                                    | 0 Cable 8 Fiber (1b:8f)    |         |        | Faulty   |      |
|                                                                                      |                                                                     |                                                                                                    | Cable 12 Fiber (1tx12f)    |         |        |          |      |
|                                                                                      |                                                                     |                                                                                                    | Cable 18 Fiber (1tx18f)    |         |        |          |      |
|                                                                                      |                                                                     |                                                                                                    | External Cable 24 (2tx12f) |         |        |          |      |
|                                                                                      |                                                                     |                                                                                                    | External Cable 72 (6tx12f) |         |        |          |      |
|                                                                                      |                                                                     |                                                                                                    |                            |         |        |          |      |
| ONT- (2)                                                                             | NT- (4)                                                             | Durate (44)                                                                                                    |                            |         |        |          |      |
| ONTs (3)                                                                             | NTs (4)                                                             | Ducts (14)                                                                                                    | ×                          |         |        |          |      |
| ONTs (3) 1 Port Generic ONT 2                                                        | NTs (4)<br>SC-UPC NT 1                                              | Ducts (14)<br>Duct 1 way 14/10mm                                                                                                    | × 1                        |         |        |          |      |
| ONTs (3)           1 Port Generic ONT         2           Calix 1 Port ONT         1 | NTs (4)           SC-UPC NT         1           SC-APC NT         3 | Ducts (14) Duct 1 way 14/10mm Duct 2 way 12/10mm                                                                                                    | x<br>1<br>3                |         |        |          |      |
| ONTs (3)           1 Port Generic ONT         2           Calix 1 Port ONT         1 | NTs (4)           SC-UPC NT         1           SC-APC NT         3 | Ducts (14) Duct 1 way 14/10mm Duct 2 way 12/10mm Duct 2 way 14/10mm                                                                                              | ×<br>1<br>3<br>3           |         |        |          |      |
| ONTs (3)           1 Port Generic ONT         2           Calix 1 Port ONT         1 | NTs (4)<br>SC-UPC NT 1<br>SC-APC NT 3                               | Ducts (14) Duct 1 way 14/10mm Duct 2 way 12/10mm Duct 2 way 14/10mm Duct 2 way 8/5mm                                                                             | × 1 3 3 1 1                |         |        |          |      |
| ONTs (3)           1 Port Generic ONT         2           Calix 1 Port ONT         1 | NTs (4)<br>SC-UPC NT 1<br>SC-APC NT 3                               | Ducts (14)<br>Duct 1 vay 14/10mm<br>Duct 2 vay 12/10mm<br>Duct 2 vay 14/10mm<br>Duct 2 vay 14/10mm<br>Duct 2 vay 8/5mm<br>Duct 3 vay 8/5mm                       | × 1 3 1 1 3 1 3            |         |        |          |      |
| ONTs (3)           1 Port Generic ONT         2           Calix 1 Port ONT         1 | NTs (4)<br>SC-UPC NT 1<br>SC-APC NT 3                               | Ducts (14)<br>Duct 1 vay 14/10mm<br>Duct 2 vay 12/10mm<br>Duct 2 vay 12/10mm<br>Duct 2 vay 14/10mm<br>Duct 2 vay 8/5mm<br>Duct 3 vay 8/5mm<br>Duct 4 vay 12/10mm | × 1 3 3 1 1 3 2 2          |         |        |          |      |

### 1.4 Routes and Networks

These pages represents a fiber or cable within you network, and will display all the related information.

| 1.4.1 | All F | Routes |
|-------|-------|--------|
|       |       |        |

|           | <u>.</u>      |                   | 2            |                   |                   |                    |                   |                      |                   | C |
|-----------|---------------|-------------------|--------------|-------------------|-------------------|--------------------|-------------------|----------------------|-------------------|---|
| Name †↓   | Network State | Operational State | Network Type | Schedule 1 Status | Schedule 2 Status | Has Reference Test | Has Assign Events | Has Planning Diagram | Default Test Type |   |
| SW001:001 | Available     | Available         | PON          | No Schedule       | 0                 | false              | false             | false                | GENERIC_TEST      |   |
| SW001:002 | Available     | Available         | PON          | No Schedule       | 0                 | false              | false             | false                | GENERIC_TEST      |   |
| SW001:003 | Available     | Available         | PON          | No Schedule       | 0                 | false              | false             | false                | GENERIC_TEST      |   |
| SW001:004 | Available     | Available         | PON          | No Schedule       | 0                 | false              | false             | false                | GENERIC_TEST      |   |
| SW001:005 | Available     | Available         | PON          | No Schedule       | 0                 | false              | false             | false                | GENERIC_TEST      |   |
| SW001:006 | Available     | Available         | PON          | No Schedule       | 0                 | false              | false             | false                | GENERIC_TEST      |   |
| SW001:007 | Available     | Available         | PON          | No Schedule       | 0                 | false              | false             | false                | GENERIC_TEST      |   |
| SW001:008 | Available     | Available         | PON          | No Schedule       | 0                 | false              | false             | false                | GENERIC_TEST      |   |
| SW001:009 | In Service    | Available         | PON          | On                | 1                 | false              | false             | true                 | GENERIC_TEST      |   |
| SW001:010 | Available     | Available         | PON          | No Schedule       | 0                 | false              | false             | false                | GENERIC_TEST      |   |
| SW001:011 | Available     | Available         | PON          | No Schedule       | 0                 | false              | false             | false                | GENERIC_TEST      |   |
| SW001:012 | Available     | Available         | PON          | No Schedule       | 0                 | false              | false             | false                | GENERIC_TEST      |   |
| SW001:013 | Available     | Available         | PON          | No Schedule       | 0                 | false              | false             | false                | GENERIC_TEST      |   |
| SW001:014 | Available     | Available         | PON          | No Schedule       | 0                 | false              | false             | false                | GENERIC_TEST      |   |
| SW001:015 | Available     | Available         | PON          | No Schedule       | 0                 | false              | false             | false                | GENERIC_TEST      |   |
| SW001:016 | Available     | Available         | PON          | No Schedule       | 0                 | false              | false             | false                | GENERIC_TEST      |   |
| SW002:001 | Available     | Available         | PON          | No Schedule       | 0                 | false              | false             | false                | GENERIC_TEST      |   |
| SW002:002 | Available     | Available         | PON          | No Schedule       | 0                 | false              | false             | false                | GENERIC_TEST      |   |
| SW002:003 | Available     | Available         | PON          | No Schedule       | 0                 | false              | false             | false                | GENERIC_TEST      |   |
| SW002:004 | Available     | Available         | PON          | No Schedule       | 0                 | false              | false             | false                | GENERIC_TEST      |   |
| SW002:005 | Available     | Available         | PON          | No Schedule       | 0                 | false              | false             | false                | GENERIC_TEST      |   |
| SW002:006 | Available     | Available         | PON          | No Schedule       | 0                 | false              | false             | false                | GENERIC_TEST      |   |
| SW002:007 | Available     | Available         | PON          | No Schedule       | 0                 | false              | false             | false                | GENERIC_TEST      |   |
| SW002:008 | Available     | Available         | PON          | No Schedule       | 0                 | false              | false             | false                | GENERIC_TEST      |   |
| SW002:009 | Available     | Available         | PON          | No Schedule       | 0                 | falee              | false             | false                | GENERIC TEST      |   |

Name that is given to the switch and port during the set up to make the route identifiable. Status of the switch.

What Network Type is the route.

What is the status of **Schedule 1**. What is the status of **Schedule 2**. Has a **Reference Trace** been run on the route. Has **Assign Events** been added to the route. What is the **Default Test Type** for the route. What type of **Alarm** has been raised on the route. Any relevant **Notes** made while setting up will be displayed.

### 1.4.2 All Scheduled Networks

| Scheduled Rout          | es Report           |                           |                      |                   |                              |                |              |                    |                           | Back                      |
|-------------------------|---------------------|---------------------------|----------------------|-------------------|------------------------------|----------------|--------------|--------------------|---------------------------|---------------------------|
|                         |                     | Sele                      | ort a Location: Orle | ans               |                              |                | ~            |                    |                           |                           |
| Override Only           |                     |                           |                      |                   |                              |                | C 🕨 🕈        |                    |                           |                           |
| Network Display<br>Name | Normal Interval All | Scheduler Status<br>All V | Test Type            | Override Interval | Override Scheduler<br>Status | Override Start | Override End | Override Test Type | Scheduler Number<br>All V | Switch Port Name          |
| SW001:001               | 12 Hours            | Off                       | SYSTEM_QUICK_TEST    | 15 Min            | On                           | 09:00          | 17:00        | SYSTEM_QUICK_TEST  | Scheduler 1               | SW001 FS-16 Output<br>001 |
| SW001:001               | 24 Hours            | Off                       | GENERIC_TEST         |                   |                              |                |              |                    | Scheduler 2               | SW001 FS-16 Output<br>001 |
| SW001:009               | 12 Hours            | On                        | SYSTEM_QUICK_TEST    | 15 Min            | Off                          | 00:00          | 00:00        | SYSTEM_QUICK_TEST  | Scheduler 1               | SW001 FS-16 Output<br>009 |
| SW001:009               | 24 Hours            | On                        | GENERIC_TEST         |                   |                              |                |              |                    | Scheduler 2               | SW001 FS-16 Output<br>009 |
|                         |                     |                           |                      | ~                 | < 1 > >>                     | 25 🗸           |              |                    |                           |                           |

**Network Display Name** that is given to the switch and port during the set up to make the route identifiable.

What is the standard time Interval between scheduled tests.

What is the status of **Schedule** 

What type of test will be run on the **Schedule** 

What is the override time Interval between scheduled tests.

What is the status of Override Schedule

What specific **Start** and **End** times that the Override is set to run between

What type of test will be run on the Override Schedule

Which **Schedule** is the details of.

The Switch Port Name that the route is connected to.

Any relevant **Notes** made while setting up will be displayed.

### 1.4.3 Route Details

Select the POP and Route required for the report, then select Generate Report.

|            | Route Details Report | Back               |
|------------|----------------------|--------------------|
| 2          | * Select a POP:      | ORLE-POP 01 - ORLE |
| <b>а</b> н | * Search Routes:     | SW001009           |
| <u>^</u>   |                      |                    |
| ₩<br>T     | Total Routes:        | Generate Report 13 |
| Trails .   |                      |                    |

All the necessary details are displayed on the screen.

You can add or remove layers to view the information required.

There is an option to filter out the desired Start and End of the chosen Route.

Total Records: 4

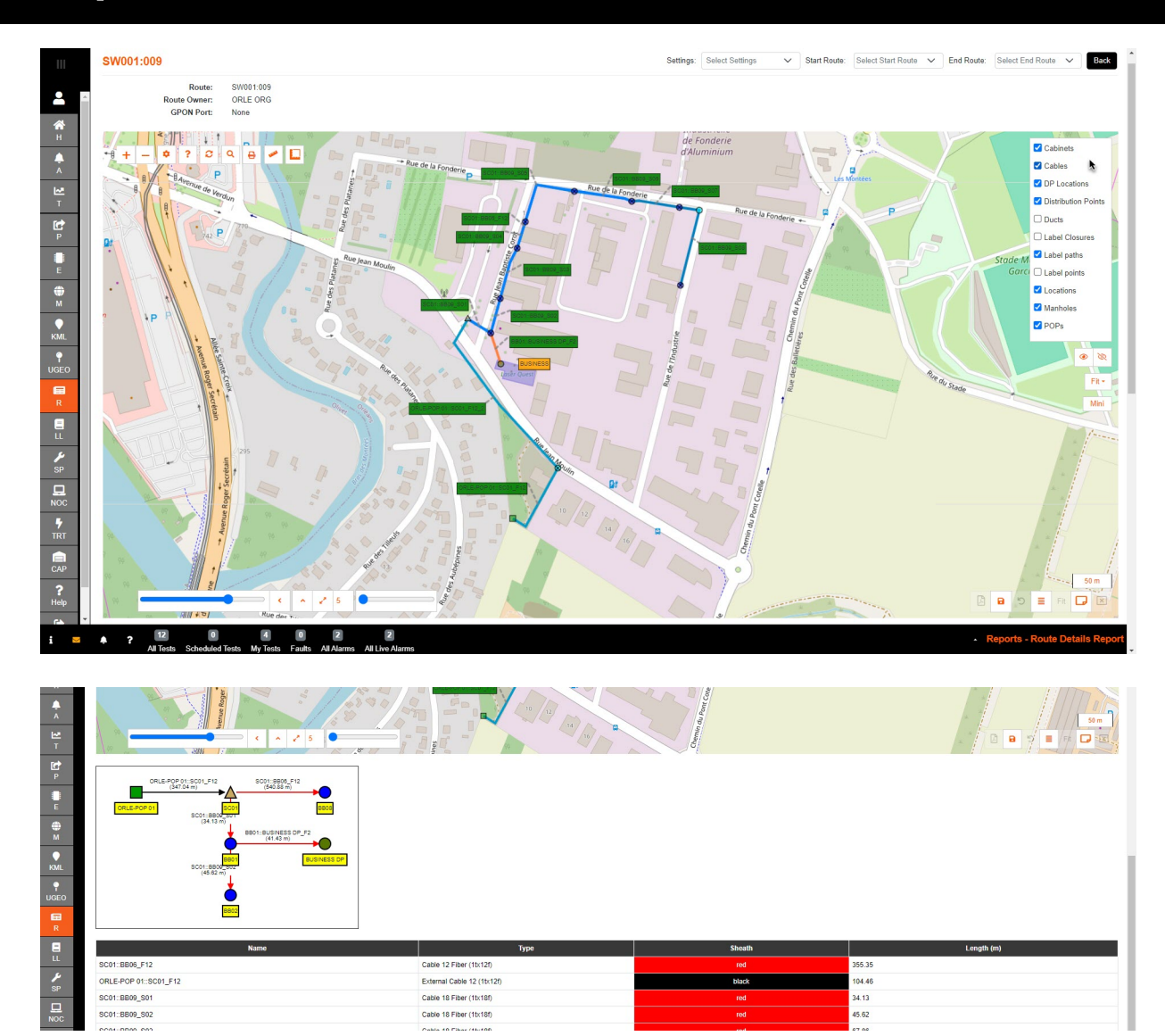

If a printout is required, optimize the placement of the labels.

Select the 'A4' page button, and adjust it around the map before printing to pdf.

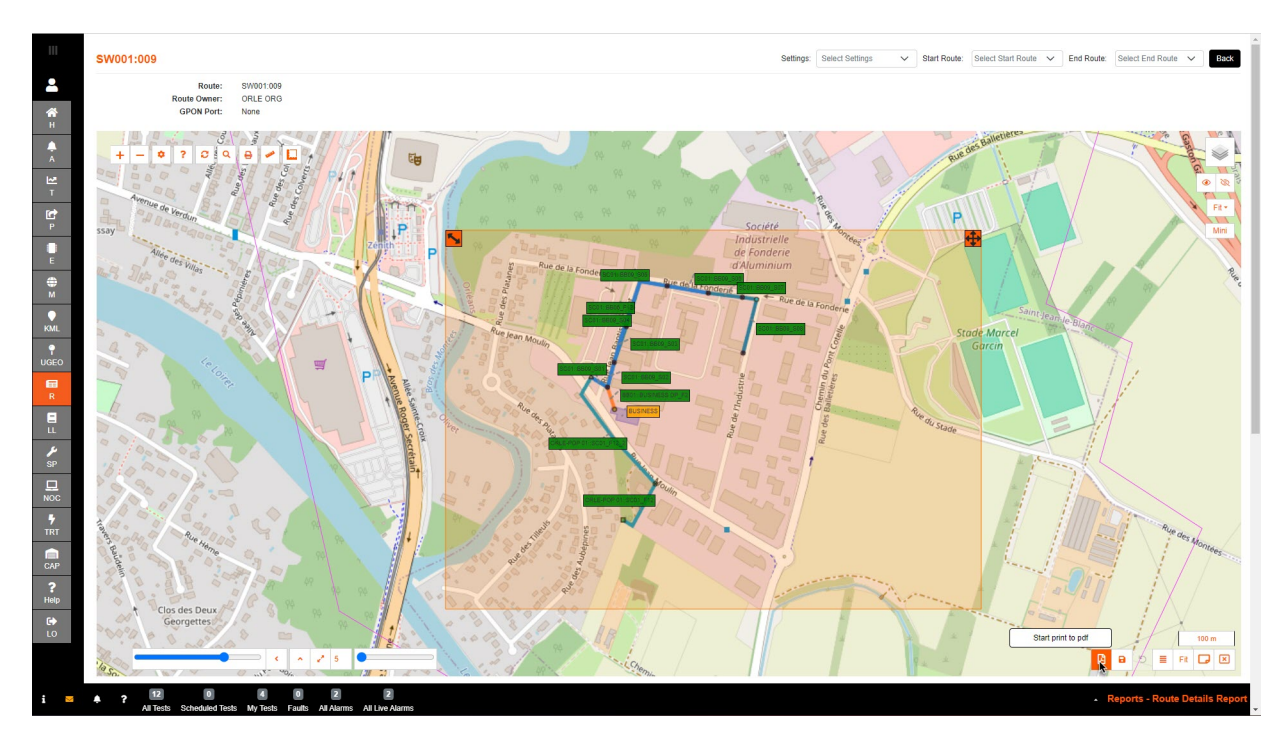

|                         |                                  | Estato        | SW001-009                                              |                                                   |                                                               |
|-------------------------|----------------------------------|---------------|--------------------------------------------------------|---------------------------------------------------|---------------------------------------------------------------|
| Γ <del>Ω</del> Ι        | Route Name: SW001:009            | Pouto Ouroo   | OPLEORG                                                | _                                                 | fastlight                                                     |
|                         |                                  | GPON Port     | None                                                   |                                                   | TEL Laboratories                                              |
| " abdohan ITT           | Industrielle<br>de Fonderie      | GFORFOR       | None                                                   | U<br>U<br>H                                       | Volves Farm Lane<br>M Ipswich Road<br>adleigh, United Kingdom |
| a grad Rue de la Fondel |                                  |               | R                                                      | evisions                                          |                                                               |
| Alter Fran Module       | Rue de la Fonderie               | Rev<br>GC     | Description                                            | Date                                              | Approved                                                      |
|                         | Plan de Indústrie                |               | Leg<br>Business DP -<br>Boundary Box<br>Street Cabinet | gend / Key<br>Existing<br>400R With<br>- Existing | Closure - Existing                                            |
| 84                      |                                  |               | Handhole (600                                          | mm) With                                          | Closure - Existing                                            |
|                         |                                  |               | Central Office -                                       | Existing                                          |                                                               |
|                         | CABLES                           |               |                                                        |                                                   |                                                               |
| Name                    | Type Shea                        | th Length (m) |                                                        |                                                   |                                                               |
| SC01::BB06_F12          | Cable 12 Fiber (1tx12f) red      | 355.35        |                                                        |                                                   |                                                               |
| ORLE-POP 01::SC01_F12   | External Cable 12 (1tx12f) black | 104.46        |                                                        |                                                   |                                                               |
| SC01::BB09_S01          | Cable 18 Fiber (1tx18f) red      | 34.13         |                                                        |                                                   |                                                               |
| SC01::BB09_S02          | Cable 18 Fiber (1bx18f) red      | 45.62         |                                                        |                                                   |                                                               |
| SC01::BB09_S03          | Cable 18 Fiber (1b:18f) red      | 67.86         |                                                        |                                                   |                                                               |
| SC01::BB09_S04          | Cable 18 Fiber (1tx18f) red      | 35.24         |                                                        |                                                   |                                                               |
| SC01::BB09_S05          | Cable 18 Fiber (1tx18f) red      | 97.87         |                                                        |                                                   |                                                               |
| SC01::BB09_S06          | Cable 18 Fiber (1bx18f) red      | 74.63         |                                                        |                                                   |                                                               |
| SC01::BB09_S07          | Cable 18 Fiber (1bx18f) red      | 61.29         |                                                        |                                                   |                                                               |
| SC01::BB09_S08          | Cable 18 Fiber (1tx18f) red      | 124.24        |                                                        |                                                   |                                                               |
| ORLE-POP 01::SC01_F12_2 | External Cable 12 (1bx12f) black | 242.58        |                                                        |                                                   |                                                               |
| BB01::BUSINESS DP F2    | Drop Cable 2 (1tx2f) red         | 41.43         |                                                        |                                                   |                                                               |
|                         |                                  |               |                                                        |                                                   |                                                               |

### 1.4.4 Duct Route Details

Select the POP and Route required for the report, then select Generate Report.

|    | Ducts Route Details Report | Back                  |
|----|----------------------------|-----------------------|
| *  | * Select a POP:            | ORLE-POP 01 - ORLE V  |
|    | * Search Routes:           | SW001.009             |
|    |                            | Pops With Routes Only |
| н. |                            | Live Routes Only      |
| Π. |                            | Generate Report       |
|    | Total Routes:              | 13                    |

The Duct Route Details are similar to Route Details - except it is solely duct details.

| SW001:009                            |                                                                          |                                                                                                    |      |                       | All End Points V Back |
|--------------------------------------|--------------------------------------------------------------------------|----------------------------------------------------------------------------------------------------|------|-----------------------|-----------------------|
| Route:<br>Route Owner:<br>GPON Port: | SW001:009<br>Orleans Organisation<br>None                                |                                                                                                    |      |                       |                       |
|                                      |                                                                          | Societ<br>Iduistriele<br>BB0 - BB0 - BB0<br>BB0 - BB0 - BB0<br>BB0 - BB0 - BB0<br>BB0 - BB0 - BB0<br>BB0 - BB0 - BB0<br>BB0 - BB0<br>BB0 - B |      | State Marcel<br>Garan |                       |
| ORLE-POP 01                          | P 01 - HH10 - SC01 D4(238.30 - SC01 - E<br>87.70 m)<br>HH10 SC01<br>SC01 | B01 D1(34,13<br>m) B01 - LG Building02<br>B01 - LG Building02<br>B01 - LG Building02<br>GG Building02 NT<br>GG Building02 NT<br>B01 - B03 D1(35.44                                                                                                    |      |                       |                       |
|                                      |                                                                          | 8003<br>8003<br>8004                                                                                                    |      |                       |                       |
|                                      | Name                                                                     | Туре                                                                                                    | Tube | Lengt                 | h (m)                 |
| HH10 - SC01 D                        |                                                                          | Duct 4 way 8/5mm                                                                                                    | 4    | 238.30                |                       |
| BB01::LQ Building02 NT D             |                                                                          | Duct 2 way 12/10mm                                                                                                    | 1    | 15.89                 |                       |
| BB01 - BB02 D                        |                                                                          | Duct 3 way 8/5mm                                                                                                    |      | 44.77                 |                       |
| BB02 - BB03 D                        |                                                                          | Duct 3 way 8/5mm                                                                                                    | 3    | 67.28                 |                       |
| BB03 - BB04 D                        |                                                                          | Duct 3 way 8/5mm                                                                                                    | 2    | 32.88                 |                       |
| BB04 - BB05 D                        |                                                                          | Duct 2 way 14/10mm                                                                                                    | 1    | 99.76                 |                       |
| BB05 - BB06 D                        |                                                                          | Duct 2 way 14/10mm                                                                                                    |      | 74.82                 |                       |
| BB06 - BB07 D                        |                                                                          | Duct 2 way 14/10mm                                                                                                    |      | 59.61                 |                       |
| BB07 - BB08 D                        |                                                                          | Duct 2 way 12/10mm                                                                                                    |      | 119.25                |                       |
| SC01 - BB01 D1                       |                                                                          | Duct 4 way 12/10mm                                                                                                    |      | 34.13                 |                       |

### 1.5 Project

This page gives the details of the projects the user is involved in.

| Project Status | S                 |                                      |   |
|----------------|-------------------|--------------------------------------|---|
|                | * Select Project: | Please Select                        | ~ |
| i î            |                   | Please Select                        | 1 |
| ~              |                   | Project Orleans Phase 1              |   |
| H              |                   | Project Orleans Phase 2              |   |
|                |                   | Project Orleans Ph WORK ORDER ISSUED |   |
|                |                   |                                      |   |

Select the **Project** you would like to find out details, then select the **Sub-Project** and **Component**.

| * Select Project:     | Project Orleans Phase 1         | ~ |                        |
|-----------------------|---------------------------------|---|------------------------|
| * Select Sub-Project: | Civils                          | ~ |                        |
| * Select Component:   | Please Select                   | ~ | This field is required |
|                       | Please Select<br>Cabinets<br>DP |   |                        |
|                       | Ducts<br>Manholes               |   |                        |
|                       | Microwave<br>NT                 |   |                        |
|                       | ONT<br>Poles                    |   |                        |
|                       | Trenches                        |   |                        |

Back

Back

### Select Continue.

|         | Project Orleans Phase 1<br>Manholes |
|---------|-------------------------------------|
|         | 8802                                |
| н       | BB03                                |
| Ā       | BB04                                |
| ₩<br>T  | BB05                                |
| ∰<br>PP | BB06                                |
| Ċ       | BB07                                |
| P       | BB08                                |
| wo      | BB09                                |
| E       | HHP01                               |
| -       |                                     |

### Select Component to view details.

| 11       | BB02            | Back                    |
|----------|-----------------|-------------------------|
|          | OPEN            |                         |
| <u> </u> | Drint           |                         |
| *        |                 |                         |
| Н        | Name:           | BB02                    |
|          | Status:         | OPEN                    |
| A        | Description:    |                         |
| ₩.       | Start Date:     | 04-05-2021 00:00:00     |
| Т        | End Date:       | 14-05-2021 00:00:00     |
| 細        | Priority:       |                         |
| PP       | Due On:         |                         |
| Ċ        | Approved On:    | 10-05-2021 18:40:25     |
| P        | Approved By:    | Planner Approver        |
|          | Approved Email: | some_email2@someorg.org |
|          | Туре:           | Boundary Box            |
| E        | Latitude:       | 47.867121               |
| ۲        | Longitude:      | 1.917949                |

The **Print** button navigates to the map screen to set up a **pdf** printout.

### 1.5.1 SED

This page displays all Special Engineering Difficulties on the system with their relevant information.

| Ш             | Special Engineering Diffic | culties Report |                                       |                                  |                                                          |                    |                     | Back       |
|---------------|----------------------------|----------------|---------------------------------------|----------------------------------|----------------------------------------------------------|--------------------|---------------------|------------|
| <b>•</b>      |                            | Select Su      | b Location: All Sub Locations         |                                  | ~                                                        |                    |                     |            |
| <b>А</b><br>Н |                            | Select Po      | p Location: All Pop Locations         |                                  | ~                                                        |                    |                     | _          |
|               |                            |                |                                       |                                  |                                                          |                    | С <b>В</b>          | •          |
| Ă             | Location 1↓                | Enclosure      | Display Name                          | Equipment Type                   | Notes                                                    | Operational Status | Project             |            |
| T             | Orleans                    | Orleans        | Bridge_Special Engineering Difficulty | Special Engineering Difficulties | There is an area on the lip that a duct<br>can be placed | Not Applicable     | Project Orleans HLD | 0          |
| P             |                            |                |                                       | << 1 > >> 30 ~                   |                                                          |                    |                     |            |
| E             |                            |                |                                       |                                  |                                                          |                    | Total F             | Records: 1 |

**Display Name** that you have given to the SED during the set up to make it identifiable. **Location** and **Project** where the SED is situated. Any relevant **Notes** made will be displayed.

Back

### 1.5.2 Wayleave

This page displays all Wayleaves in the system with their relevant information.

| Ш          | Wayleaves Report |                         |                   |                |   |                                                                                                    | Back             |
|------------|------------------|-------------------------|-------------------|----------------|---|----------------------------------------------------------------------------------------------------|------------------|
| <b>а</b> н | •                | Select Sub Location:    | All Sub Locations | ~              |   |                                                                                                    |                  |
| A          |                  | Select Pop Location:    | Orleans - ORLE    | ~              | ) | S                                                                                                  | B ¢              |
| Ľ<br>⊺     | Location 1       | Di                      | splay Name        | Network Status | ~ | Notes                                                                                              |                  |
| P          | Orleans          | Lab'O_WAYLEAVE          |                   | Accepted       |   | Wayleave number 12345678                                                                           | O                |
|            | Orleans          | Rue Marchais 1_WAYLEAVE |                   | Applied For    |   | A letter has been sent to the owner.                                                               | O                |
| E          | Orleans          | Rue Marchais 2_WAYLEAVE |                   | Required       |   |                                                                                                    | 0                |
| ⊕<br>M     | Orleans          | Wild Code_WAYLEAVE      |                   | Rejected       |   | This is rejected due to fact there is enough space for the ducting to be laid outside the boundary | O                |
| KML        |                  |                         | × ×               | 1 > >> 30 ~    |   |                                                                                                    | Total Records: 4 |

**Display Name** that you have given to the *Boundary* during the set up to make it identifiable. **Location** where the Wayleave is situated.

Network Status of the Wayleave.

Any relevant **Notes** made will be displayed.

### 1.6 Test Schedule

This page displays all schedules set up on the Schedule Status for each route in the system.

| L |             |           | Sele | Select Sub Location: |               | All Sub Location | \$          |                   | ~                    |           |                   |             |              |
|---|-------------|-----------|------|----------------------|---------------|------------------|-------------|-------------------|----------------------|-----------|-------------------|-------------|--------------|
|   |             |           | Sele | ect i                | Pop Location: | Oneans - ORLI    |             |                   | -                    |           |                   |             | C 🗈 🕈        |
|   | POP         | Route     | S1   |                      | 0 s1 s        | chedule Level    | S1 Interval | S1 Test Type      | S1 Override Interval | <b>S2</b> | S2 Schedule Level | S2 Interval | S2 Test Type |
| Ŀ | ORLE-POP 01 | Area 2    | N    | N                    | i i           |                  |             |                   |                      | N         |                   |             |              |
|   | ORLE-POP 01 | Area 3    | N    | N                    | 4             |                  |             |                   |                      | N         |                   |             |              |
|   | ORLE-POP 01 | SW001:001 | Y    | N                    | SW001:001     |                  | 1 hour      | SYSTEM_QUICK_TEST |                      | N         |                   |             |              |
|   | ORLE-POP 01 | SW001:004 | N    | Y                    | ( )           |                  |             |                   | 5 minutes            | Y         | SW001:004         | 1 week      | GENERIC_TEST |
|   | ORLE-POP 01 | SW001:009 | Y    | N                    | SW001:009     |                  | 6 hours     | SYSTEM QUICK TEST |                      | Y         | SW001:009         | 24 hours    | GENERIC TEST |

**POP** and **Route** the schedules are set up on.

What is the Interval between S1, S1 Override and S2 scheduled tests.

Is S1, S1 Override and S2 schedules On?

What type of test will be run on the schedules

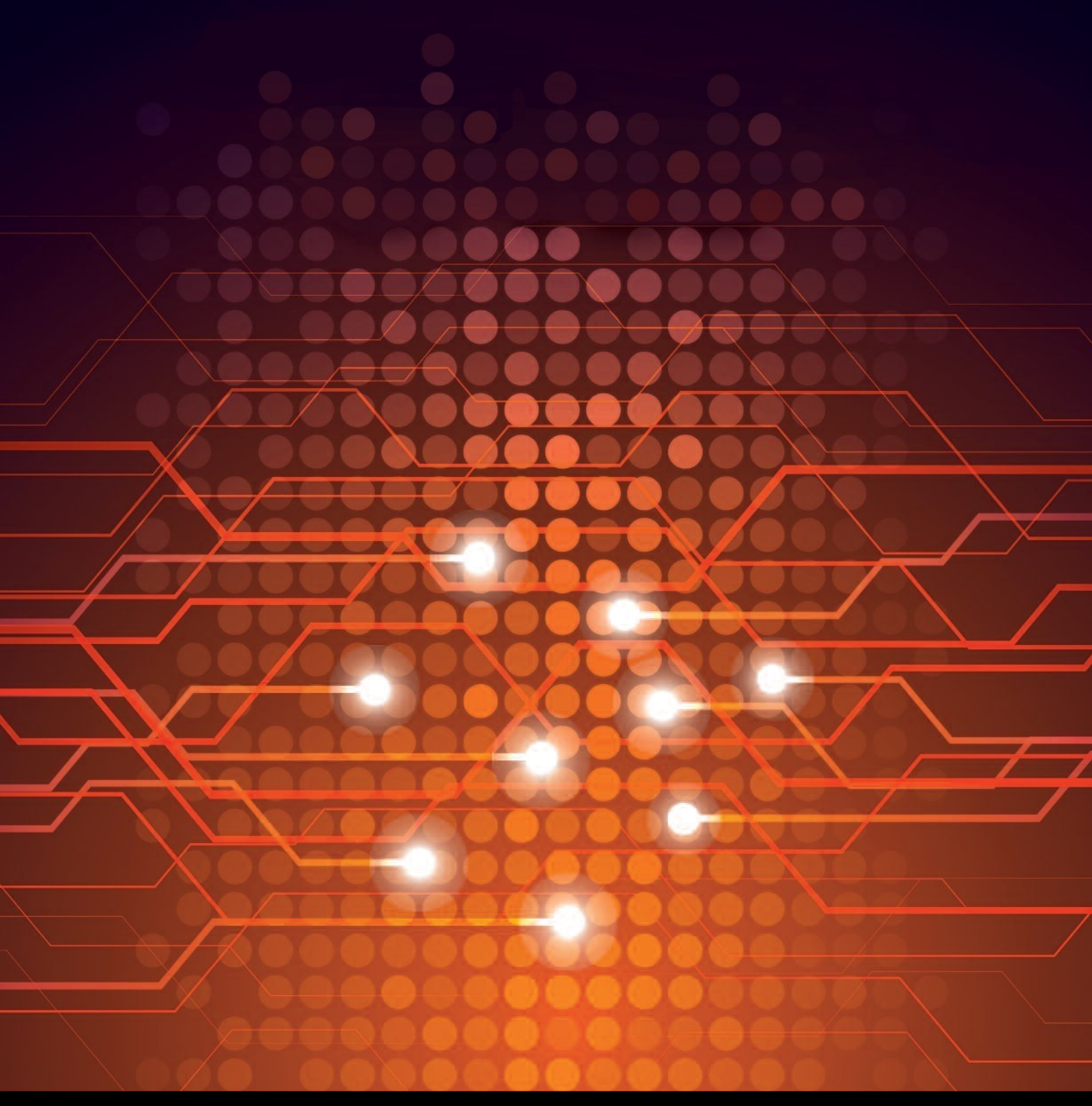

UTEL Laboratories Wolves Farm Lane Hadleigh Suffolk IP7 6BH United Kingdom

Tel: +44 (0)1473 828 909 Email: training@utel.co.uk

# www.utel.co.uk